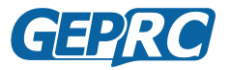

## GEPRC\_Mark4 快速入门手册

## 格普科技

| 版本号  | V1_0     |
|------|----------|
| 适合范围 | Mark4 套机 |

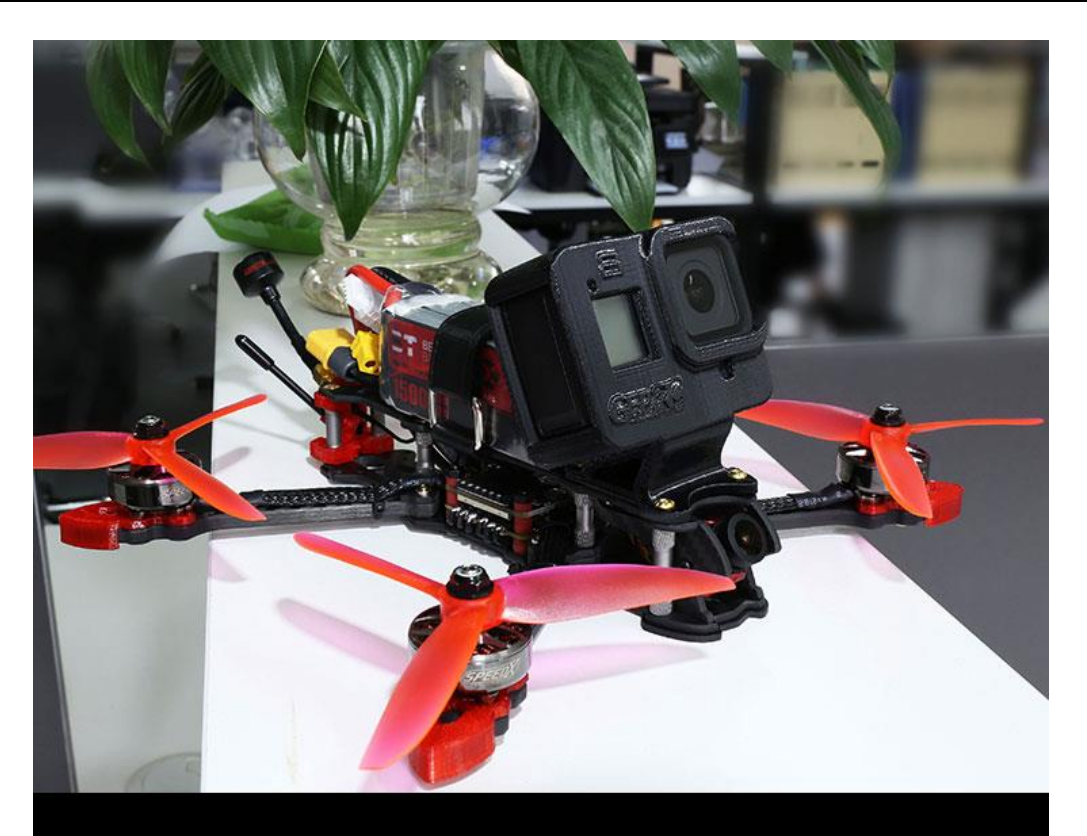

# MARK4

## 经典的花飞整机

The most classic Freestyle Quadcopter

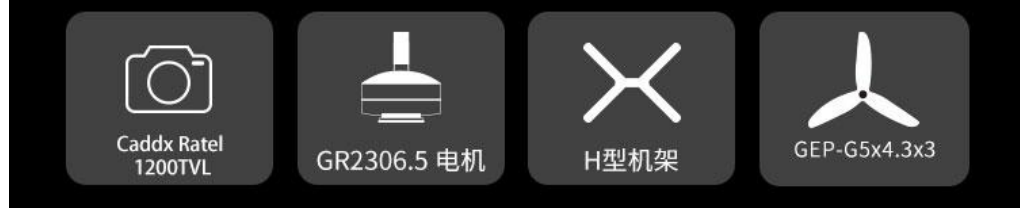

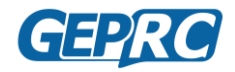

## 目录

| 总览                 | 1  |
|--------------------|----|
| 安装 Betaflight 配置程序 | 4  |
| 安装接收机和天线           | 11 |
| 绑定接收机              | 14 |
| 验证通道映射             | 17 |
| 验证通道方向             |    |
| 调整摇杆中心             | 21 |
| 调整摇杆端点             | 25 |
| 设置解锁开关             | 28 |
| 解锁飞行方法             | 29 |
| 设置飞行模式             | 30 |
| 飞行模式切换开关           | 31 |
| 自定义 OSD            | 33 |
| 调整图传参数             | 35 |
| 安装螺旋桨              | 39 |
| 安装电池               | 43 |
| 备份飞控参数             | 44 |
| 起飞前检查              | 46 |
| FPV 飞行的共同守则        | 47 |
| 飞行安全操作             | 48 |
| 附录                 | 49 |

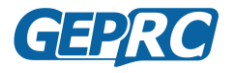

## 总览

我们将以精良的组装调试,高性价比的搭配,为玩家提供一款优秀的 Freestyle 穿越机整机。Mark4 整机将搭载 Caddx Ratel 平头哥 2.1mm 镜头,具有 1/18"星光级 HDR 感光芯片,超强夜视,超强延迟。飞控选用新版本 SPAN v2.0 飞塔,搭载 STM32F405 主控芯片,拥有非常稳定出色的工作性能,BLheli\_S 45A 电调,整体调整后操作细腻舒适。动力方面使用强劲 2306.5 级别电机,将有 4S 与 6S 两种动力搭配,桨叶配以花飞型的 G5\*4.3\*3 三叶桨,整体操控感细腻与动力充足。

Mark4 整机飞行性能优越,由 GEPRC 团队精心组装和调试,BNF 到手后只要对上频就可以飞行,PNP 需要自备接收机。

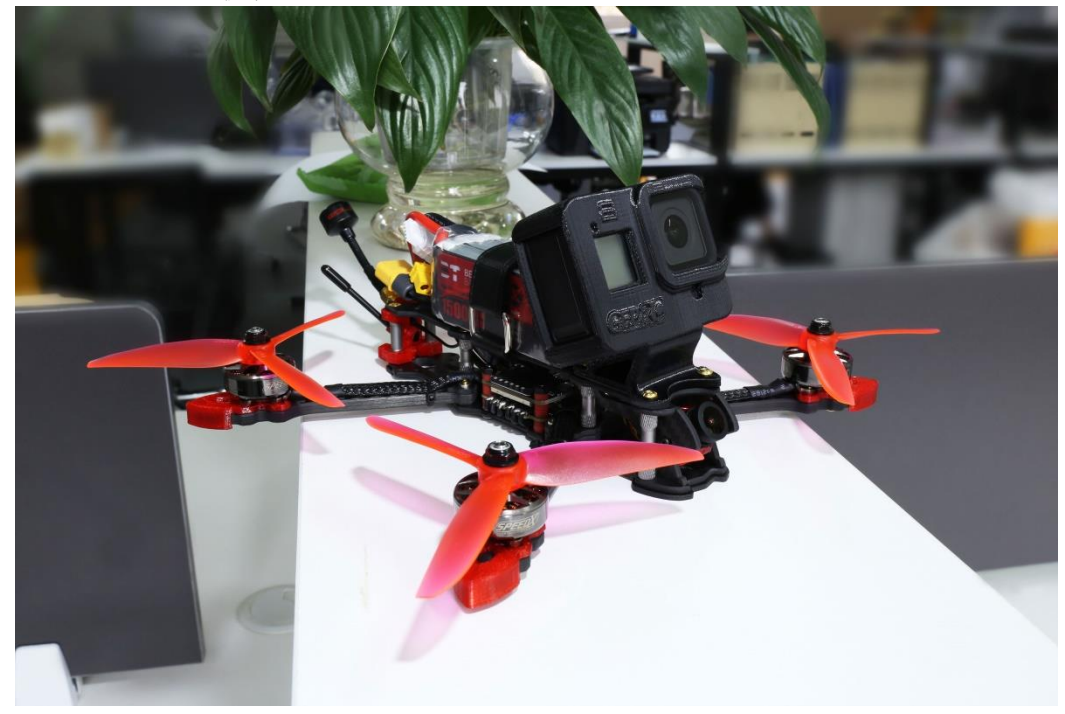

### 特征

- 经典 GEP-Mark4 机架,重心平衡设计,精工 CNC 全 3K 碳纤维板切割,外形精美坚固。
- 搭载 Caddx Ratel 2.1mm 版平头哥镜头,卓越的成像效果,具有 1/18"星光级 HDR 感光芯片,超强夜视,超强延迟
- 飞控采用 SPAN V2.0 版本, MPU6000 陀螺仪稳定工作, 搭配 BLheli\_S 位 45A 电调, 整体性能稳定, 手感舒适
- 搭配新设计的 GR2306.5 高性能电机,保证强劲的动力输出
- 搭配 G5\*4.3\*3 桨,拥有高效率和出色的加速性能
- 使用新款 Momoda 5.8g RHCP 天线,高效发射率,低驻波比
- 由 GEPRC 飞手团队精心调试 PID, BNF 版本出厂对频即可飞。

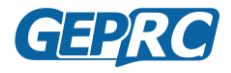

#### - 2个动力版本选择

- 搭配 GR2306.5 2450KV 电机,推荐使用 4S 电池
- 搭配 GR2306.5 1850Kv 电机,推荐使用 6S 电池

### 技术指标

产品型号: Mark4 BNF/PNP
飞塔: SPAN V2.0
镜头: Caddx Ratel (红色)
桨叶: G5\*4.3\*3 (6 pairs)(粉红)
天线: Momoda 5.8g RHCP (黑底红字)
电机: GR2306.5 1850/2450Kv
重量: 346g (不包含电池)
接收: 不带接收机/Frsky R-XSR / Frsky XM+ / TBS Nano RX / FS-A8S v2

#### 机架: GEPRC GEP-Mark4

碳纤维板材:全 3K 斜纹碳纤维 铝合金件:高精度 7075 铝柱 轴距尺寸: 225mm 底板: 2.5mm 顶板: 2.5mm 侧板: 2.5mm 加强夹板: 2mm 机臂: 5mm

飞控: SPAN V2.0 F4 BLheli\_S 45A 飞塔
MCU: STM32F405
陀螺仪: MPU6000 gyro/accelerometer(SPI)
OSD: BetaFlight OSD
固件目标: OMNIBUSF4SD
电调: 45A \* 4 BLHeli\_S (Dshot 600/PWM/Multishot/OneShot) 支持 3~6S LiPo
图传: 5.8GHz (48 频道 IRC Tramp,PIT/25/100/200/600mW)

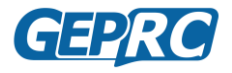

动力配置版本:

电机: GR2306.5 2450KV

推荐电池: 4S 1300~1800mAh

电机: GR2306.5 1850KV

推荐电池: 6S 1050~1300mAh

### 保修和退货政策

- 购买本店产品收货时,请检查包装的完整性,在签收前在快递员在场情况下开箱检查有没 有损坏或缺漏,如有损坏或缺漏请让快递员签字拍照,以便索赔和补发。如果签收后才发 现问题,再向我们反映情况,我们将难以处理。
- 因为航模商品的特殊性,一旦正常使用后,在后续的使用中出现损伤,经过寄回检查后,确认是产品质量问题后,我们将接受无条件退换,非质量问题不接受退换(我们会尽可能免费为您维修,快递费由买家承担)。如有返修需求,可以直接联系厂家或者我们协调处理。(检修产品寄回时请备注好自己的淘宝 ID 或名字,写清楚检修问题,以便维修人员更快处理问题)
- 如需退换货,退货的商品不能影响二次销售(产品无损伤,不缺件,包装完整),退货商品不接受任何方式的到付件,请买家务必选择经济的快递方式。退换的时候务必包装好,避免寄回途中出现损坏,引起不必要的麻烦和纠纷。(注:请买家自己确保包装好,快递人员可能不会仔细给您包装)

### 与我们联系:

- 格普科技淘宝店: <u>https://geprc.taobao.com/</u>
- 格普科技官网: <u>https://geprc.com/</u>

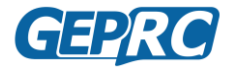

## 安装 Betaflight 配置程序

## 安装驱动程序

将飞控连接到电脑之前,必须先安装好驱动程序。如果您用的是 MacOS 或者 linux 系统,那么系统会预先安装好所需的驱动程序,所以您可以直接跳过这一步。如果使用的是 windows 操作系统,那您必须要手动安装好驱动程序。

#### 下载驱动程序

-CP210x Drivers

(https://www.silabs.com/products/development-tools/software/usb-to-uart-bridge-vcp-drivers) -STM USB VCP Drivers (http://www.st.com/en/development-tools/stsw-stm32102.html) -Zadig (http://zadig.akeo.ie/)

### 安装 CP210x Drivers

-点击网址下载压缩包。

| CP210x USB to UAR                                                                                                    | T Bridge VCP Driv                                                                                                    | ers                           |  |  |
|----------------------------------------------------------------------------------------------------|----------------------------------------------------------------------------------------------------|-------------------------------|--|--|
| The CP210x USB to UART Bridge Virtual COM Port (VCP) drives are required for device operation as a Virtual COM Port to Scillate host communication with CP210x<br>products. These devices can also interface to a host using the direct access driver. These drivers are static examples detailed in application note 197. The Senial<br>Communications Christie for the P210x revealed are accessed below. |                                                                                                    |                               |  |  |
| AN197: The Serial Communications Guide for the Cl                                                                                                    | 2210x                                                                                                    |                               |  |  |
| Download Software                                                                                                    |                                                                                                    |                               |  |  |
| The CP210x Manufacturing DLL and Runtime DLL h<br>Software downloads affected are AN1445W.zip, AN2<br>Application Note Software.                                                                                                    | The CP210x Manufacturing DLL and Runtime DLL have been updated and must be used with v6.0 and later of the CP210x Windows VCP Driver. Application hote<br>Software downloads affected are AV146W Jap, AV2055W Jap and AV2255W Jap. If you are using a 5.x driver and need support you can download archived<br>Application hote Software. |                               |  |  |
| Legacy OS software and driver package downloa                                                                                                    | d links and support information >                                                                                                    |                               |  |  |
| Download for Windows 10 Universal (v10.1.8)                                                                                                    |                                                                                                    |                               |  |  |
| Note: The latest version of the Universal Driver can                                                                                                    | Note: The latest version of the Universal Driver can be automatically installed from Windows Update.                                                                                                    |                               |  |  |
| Platform                                                                                                    | Software                                                                                                    | Release Notes                 |  |  |
| 💓 Windows 10 Universal                                                                                                    | Download VCP (2.3 MB)                                                                                                    | Download VCP Revision History |  |  |
| L                                                                                                    |                                                                                                    |                               |  |  |

-将压缩包解压,找到相应的驱动程序(32 位系统点 x86, 64 位系统点 x64)。

| CP | 210x_Universal_Windows_Driver     |                  | ∨ Ü 搜索"( | CP210x_Universal_Wi 🔎 |
|----|-----------------------------------|------------------|----------|-----------------------|
| ^  | 名称 ^                              | 修改日期             | 类型       | 大小                    |
|    | 📙 arm                             | 2019/12/12 11:53 | 文件夹      |                       |
|    | 📕 arm64                           | 2019/12/12 11:53 | 文件夹      |                       |
|    | 📜 хб4                             | 2019/12/12 11:53 | 文件夹      |                       |
|    | 📕 x86                             | 2019/12/12 11:53 | 文件夹      |                       |
|    | CP210x Universal Windows Driver_R | 2019/6/24 13:01  | 文本文档     | 24 KB                 |
| L  | CP210xVCPInstaller_x64.exe        | 2018/5/7 17:05   | 应用程序     | 1,026 KB              |
| L  | CP210xVCPInstaller_x86.exe        | 2018/5/7 17:05   | 应用程序     | 903 KB                |
| Ľ  | 🖺 dpinst.xml                      | 2018/5/7 16:46   | XML文档    | 12 KB                 |
|    | silabser.cat                      | 2019/6/24 9:21   | 安全目录     | 13 KB                 |
|    | 🔊 silabser.inf                    | 2019/6/24 9:21   | 安装信息     | 11 KB                 |
|    | SLAB_License_Agreement_VCP_Wind   | 2019/6/24 13:37  | 文本文档     | 9 KB                  |

-根据提示进行安装。

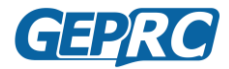

GEPRC Mark4 快速入门手册

| 设备驱动程序安装向导 |                        |                  |
|------------|------------------------|------------------|
|            | 正在完成设备驱动着              | 序安装向导            |
|            | 此计算机上成功地安装了此题          | 图动程序。            |
|            | 现在您可以将设备连接到此1<br>请先阅读。 | 十算机。如果此设备附有识明,   |
|            |                        |                  |
|            | 斯弗提库克                  | 44 <del>.×</del> |
|            | ✓Silicon Laboratori    | 可以使用了            |
|            |                        |                  |
|            |                        |                  |
|            | < 上一步(B)               | 完成取消             |

#### 安装 STM USB VCP Drivers

如果是从官网下载这个驱动,则需要进行登录等一系列操作,比较繁琐。许多穿越机交 流群或者论坛都有这个驱动程序的资源,相比在官网获取要方便多。

#### **Get Software**

| Part Number   | General Description           | Software Version | $\frac{1}{2}$ | Supplier | \$<br>Download | ÷ |
|---------------|-------------------------------|------------------|---------------|----------|----------------|---|
| STSW-STM32102 | STM32 Virtual COM Port Driver | 1.5.0            |               | ST       | Get Software   |   |
|               |                               |                  |               |          |                |   |

下载好程序后,安装过程和一般软件类似,根据提示进行安装即可。

#### 安装 Zadig

要想刷新的固件,必须要进入 DFU 模式。必须使用一个名为 Zadig 的工具(下载并启动),以便能够将工作模式切换到 DFU 模式。第一次使用时,需要采取以下步骤。

#### 步骤:

-按住飞控上的 boot 按钮。

-飞控插入 USB 线连接电脑(红色 LED 灯不应该想平常那样明亮)。

-打开 Zadig 工具,点击"options",然后选择"List all devices"。

| Zadig                                       | - □                                           | ×       |
|---------------------------------------------|-----------------------------------------------|---------|
| <u>D</u> evice <u>O</u> ptions <u>H</u> elp |                                               |         |
|                                             | ×                                             | Edit    |
| Driver WinUSB (v6.                          | 1.7600.16385) More Informa<br>WinUSB (libusb) | ition   |
| USB ID Install W                            | ID Driver                                     | oft)    |
| 10 devices found.                           | Zadio                                         | 2 4 721 |

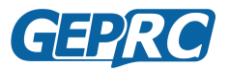

#### GEPRC\_Mark4 快速入门手册

## -从列表中选择"STM32BOOTLOADER"。

| Zadig                                                                                                    |                | - ×                           |
|----------------------------------------------------------------------------------------------------|----------------|-------------------------------|
| Device Options Help                                                                                                   |                |                               |
| Dell KB216 Wired Keyboard (Interface 1)                                                                               |                | ✓ □ Edit                      |
| Dell KB216 Wired Keyboard (Interface 1)<br>Dell KB216 Wired Keyboard (Interface 0)<br>Qualcomm OC 49555 Bluetooth 4 0 |                | ation                         |
| STM32 BOOTLOADER<br>Dell MS116 USB Optical Mouse                                                                      |                | 2                             |
|                                                                                                    | Replace Driver | libusbK<br>WinUSB (Microsoft) |
| 5 devices found.                                                                                                    |                | Zadig 2.4.721                 |

然后点击"install Driver"。

| Zadig                             |                          | - 🗆 X                                                          |
|-----------------------------------|--------------------------|----------------------------------------------------------------|
| Device Options Help               |                          |                                                                |
| STM32 BOOTLOADER                  |                          | ∽ □Edit                                                        |
| Driver (NONE)<br>USB ID 0483 DF11 | WinUSB (v6.1.7600.16385) | More Information<br>WinUSB (libusb)<br>libusb-win32<br>libusbK |
| 2 devices found.                  |                          | Zadig 2.3.701                                                  |

-待提示安装成功后,关闭 Zadig,断开飞控连接。 -Zadig 工具只需要安装一次,后面便不需要再进行安装。

| Zadig                            |                   | _                 |                                       |
|----------------------------------|-------------------|-------------------|---------------------------------------|
| Device Optic Driver Installation |                   |                   |                                       |
| STM32 BOOT The driver was instal | led successfully. |                   | ✓ ☐ Edit                              |
| Driver WinU<br>USB ID 0483       |                   | Close             | iformation<br><u>(libusb)</u><br>in32 |
|                                  | Reinstall Driver  | libusbK<br>WinUSE | 3 (Microsoft)                         |
| Driver Installation: SUCCESS     |                   |                   | Zadig 2.4.721                         |

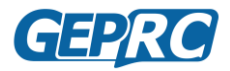

## 安装 Betaflight 地面站

我们的飞控使用 Betaflight Configurator 软件来进行调试。需要先下载好安装包。 下载地址:

https://github.com/betaflight/betaflight-configurator/releases

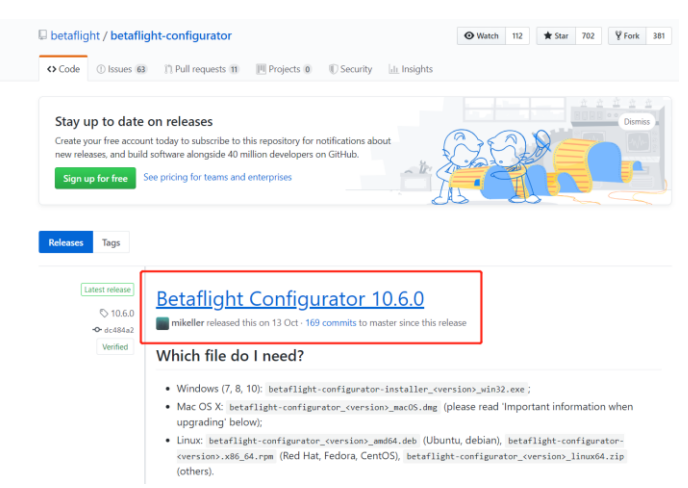

进入页面,拉到底部,选择相应的安装包下载。需要注意的是,不同的电脑系统需要下载各自的安装包。其中.exe 后缀是 windows 系统,.dmg 后缀是 MacOS 系统。

| betaflight-configurator-10.6.0-1.x86_64.rpm        | 87 M   |
|----------------------------------------------------|--------|
| Detaflight-configurator-installer_10.6.0_win32.exe | 79.4 M |
| 🗊 betaflight-configurator_10.6.0_amd64.deb         | 61.5 M |
| Detaflight-configurator_10.6.0_linux64.zip         | 87.8 M |
| D betaflight-configurator_10.6.0_macOS.dmg         | 97.8 M |
| Source code (zip)                                  |        |

这是一个 Windows,MacOS 或者 Linux 的标准应用程序包。下载之后,安装步骤跟正常的应用程序的安装方法一样。

在 MacOS 中,您必须授予应用程序运行和访问网络的权限。最简单的方法是右键单击安装程序,然后选择"打开"。将出现一个安全提示,询问"确定要打开吗?",在这个提示上单机"打开",将自动进行想关的配置更改。

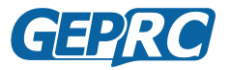

GEPRC\_Mark4 快速入门手册

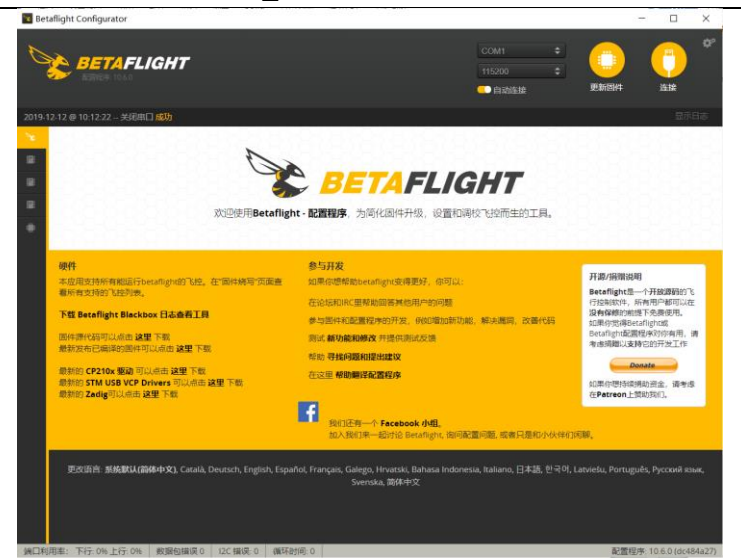

安装完成后,在桌面上找到地面站图标,双击打开;然后用 USB 线将飞控连接进电脑,驱动安装好后,在地面站里面可以找到一个 COM 口(注: COM1 不算),选择它,然后点击连接,便可进入飞控设置界面。

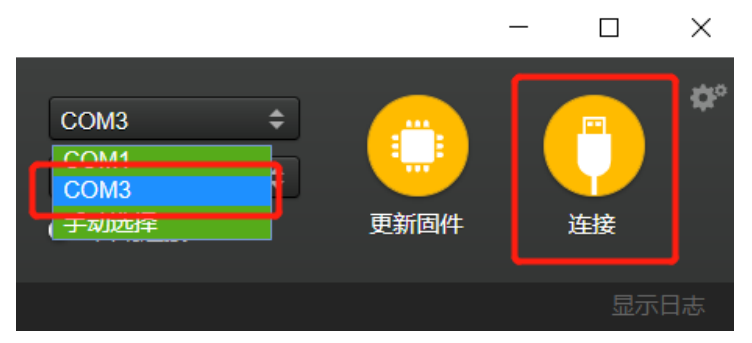

进入飞控设置界面后如下图所示:

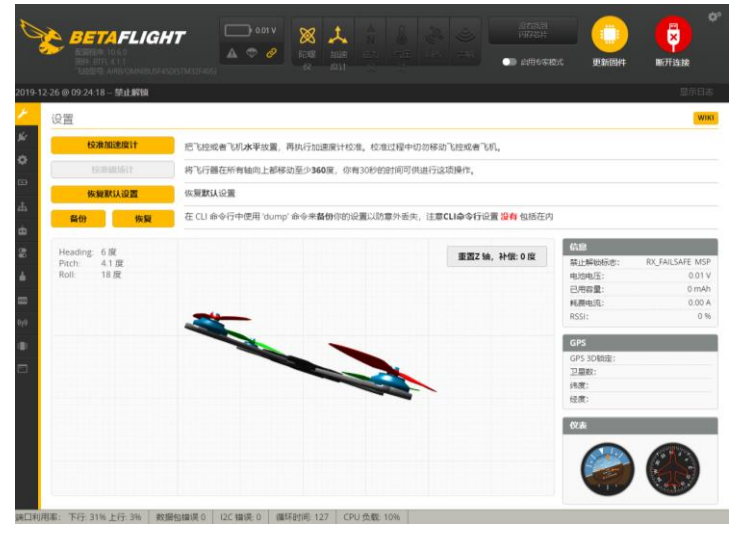

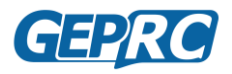

### 手机调参软件

Mark4 套机的飞控支持手机调参,摆脱电脑,方便在外飞行调参。但套机自身不带蓝牙 模块,连接手机需要借助外接蓝牙模块(另外购买)或者使用 OTG 线。

(注: 只有安卓手机支持 OTG 功能)

#### 下载方法

需要下载的手机调参软件名叫 **Speedy Bee**,苹果手机直接在 app store 搜索名称即可。 安卓用户可先在手机自带的应用市场搜索,如果没有找到,可以先下载腾讯应用宝,再从应 用宝里搜索安装。

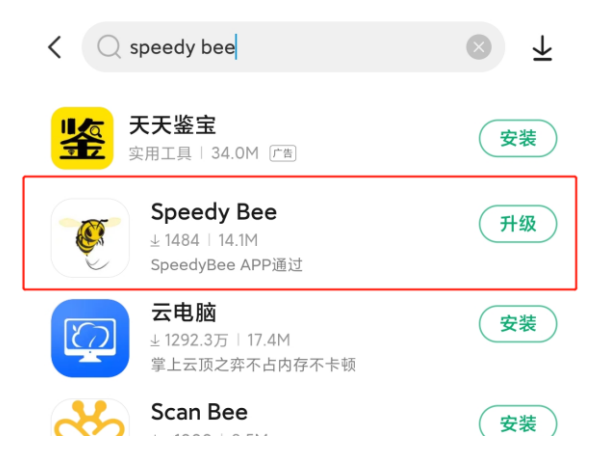

### 手机调参软件使用方法

- 1、飞控插上蓝牙模块或者 OTG 线;
- 2、用 OTG 线连接时,手机会跳出一个连接提示,点击确定;

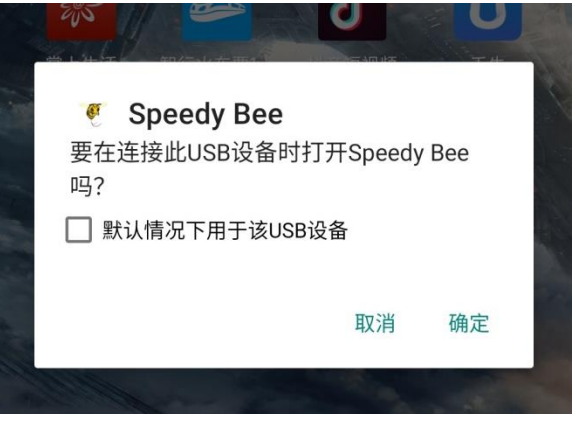

- 3、打开 Speedy Bee 软件;
- 4、点击中间的小蜜蜂图标或者下面的"蓝牙/数据"按钮搜索飞控;
- 5、搜索到"STM32serialDriver"或者蓝牙模块图标,点击连接;

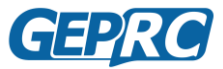

#### GEPRC\_Mark4 快速入门手册

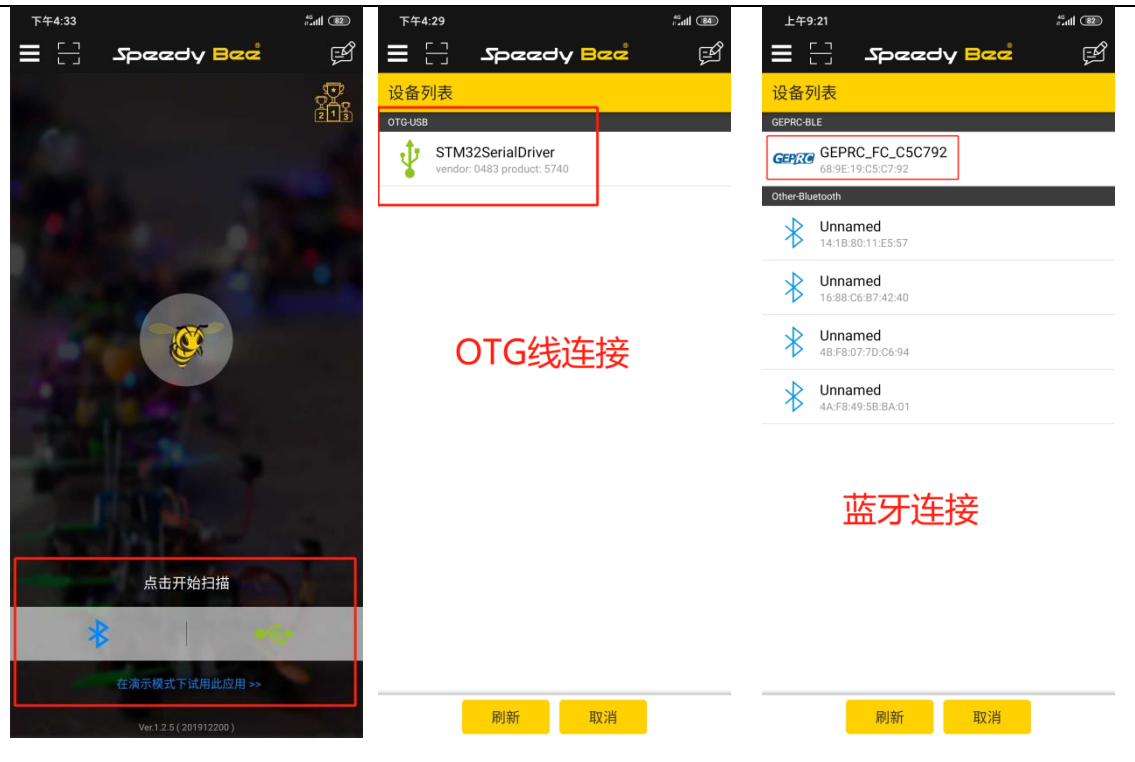

连接成功后,进入飞控界面如下:

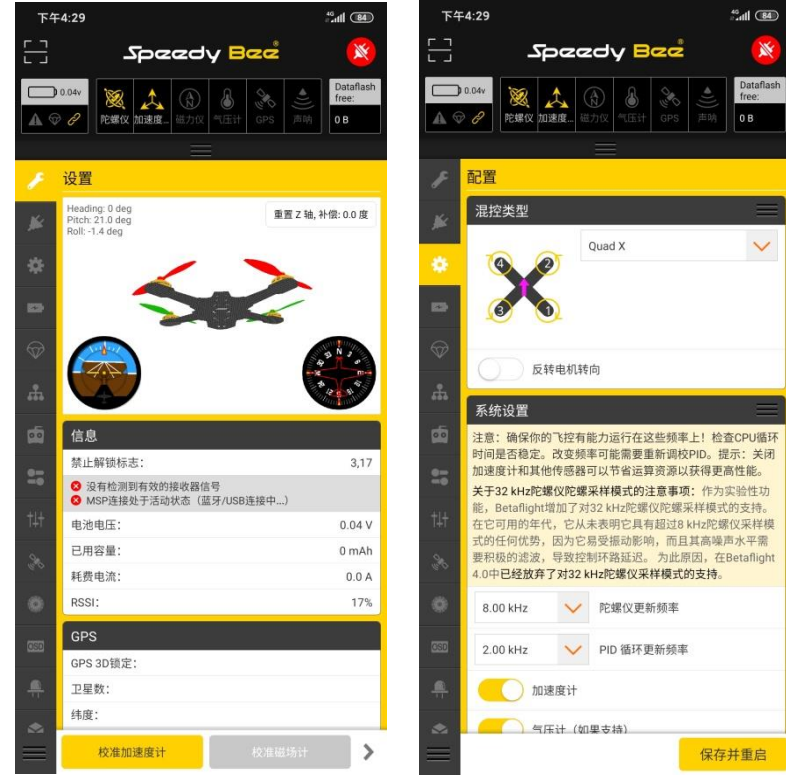

## 安装接收机和天线

您购买的套机已经基本安装好,但是可能仍然需要一些基本步骤才能正式开始飞行。如 果您是购买了我们的 BNF 套机(已经安装好接收机),则可以跳过本章,查看下一章的对频 教程。如果您是购买的 PNP 套机(需要自行安装接收机),请根据本章教程内容来安装好您 的接收机。

另外 PNP 版出厂接收机模式预设的是 sbus 协议,请根据自身情况进行修改协议。

### 接收机连接

出厂的 PNP 套机已经预留了杜邦插头的接收机连接线。连接线有三个颜色:红色、黑色和白色。其中红线是 5V,黑线负极,白线则是信号线。在接线时需要注意正负极不能接反,否则接收机有可能会烧毁!

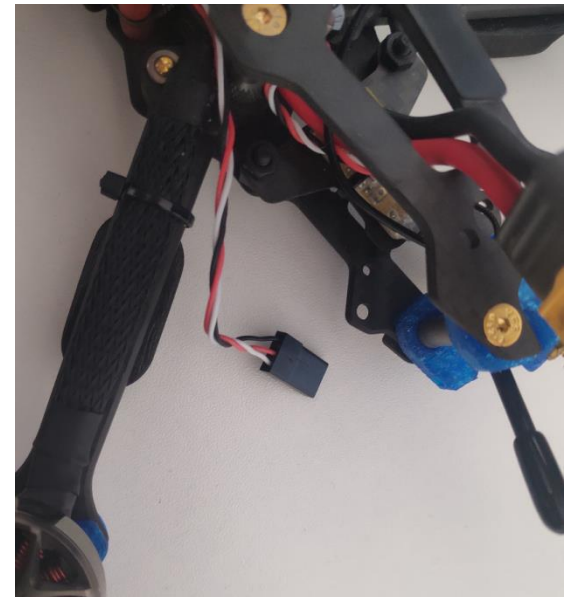

支持杜邦插头的接收机可以直接插上去。如果不是杜邦插头,您可能需要进行焊接操作:

- 1、用剪刀将连接线截取合适的长度;
- 2、把每根线的线头胶皮去掉,并涂上锡;
- 3、把每根线分别焊接到接收机的相应位置上;
- 4、检查焊点是否完好,然后将接收机用胶布或者热缩膜包裹起来,防止短路。

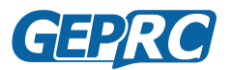

#### GEPRC\_Mark4 快速入门手册

我们预留的正极连接线电压为 5V,如果使用 DSM/DSMX 系列接收机,则需要将正极连接线调整至旁边的 3.3V 接口,并将接收机协议改成 SPEKTRUM2048。请勿直接用 5v 电压给 dsm 接收机供电,否则将会损坏接收机。

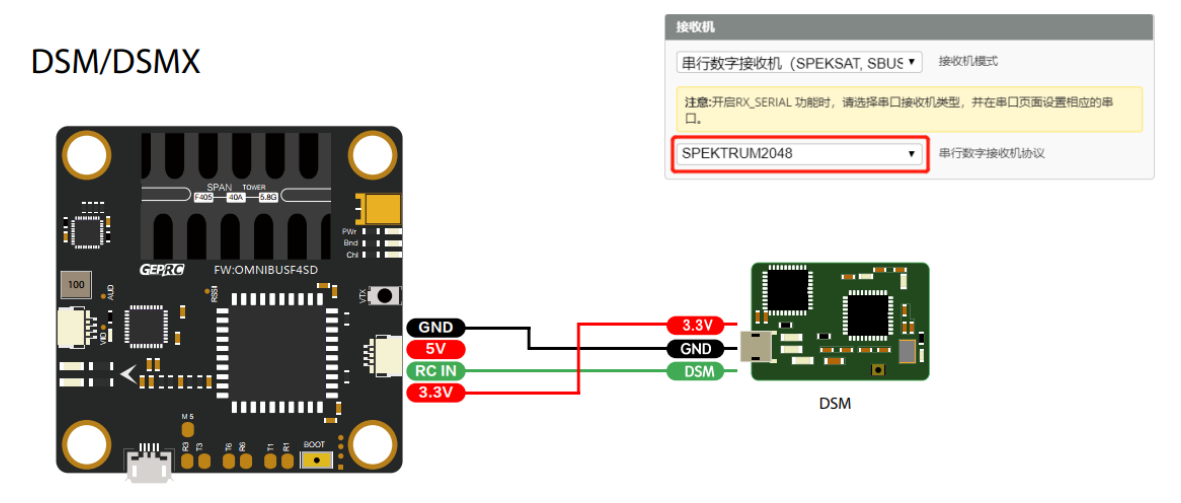

## 接收机及天线安装

在飞机的后面,我们已经为接收机预留了安装空间,连接好接收机后,将其固定好,并 将天线穿过 3D 打印件预留的天线孔。

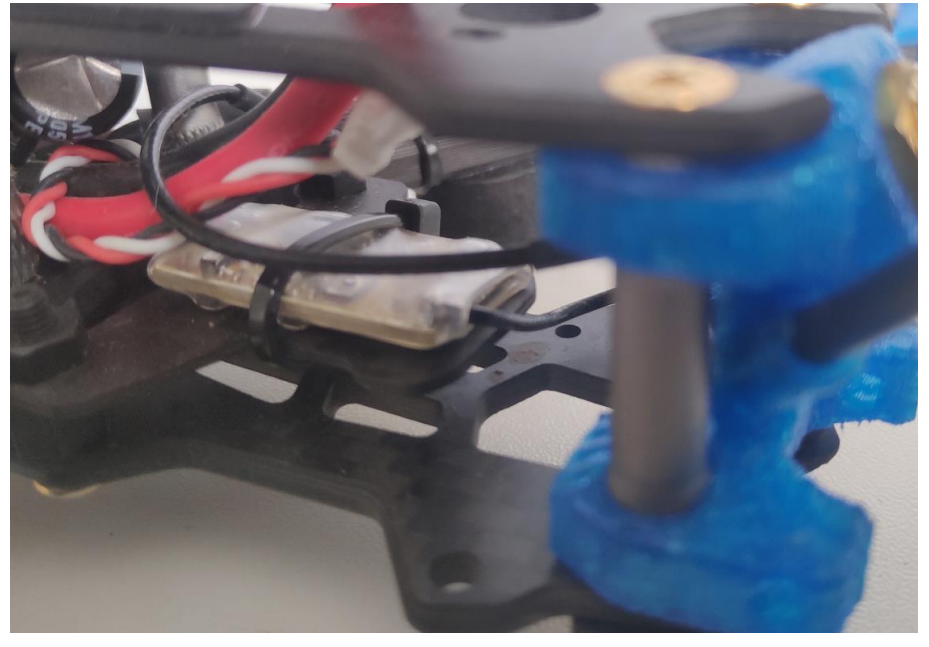

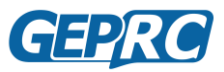

### GEPRC\_Mark4 快速入门手册

然后用附赠的塑料管截取合适长度,套到天线上,塞进孔位里,起到固定天线的作用。

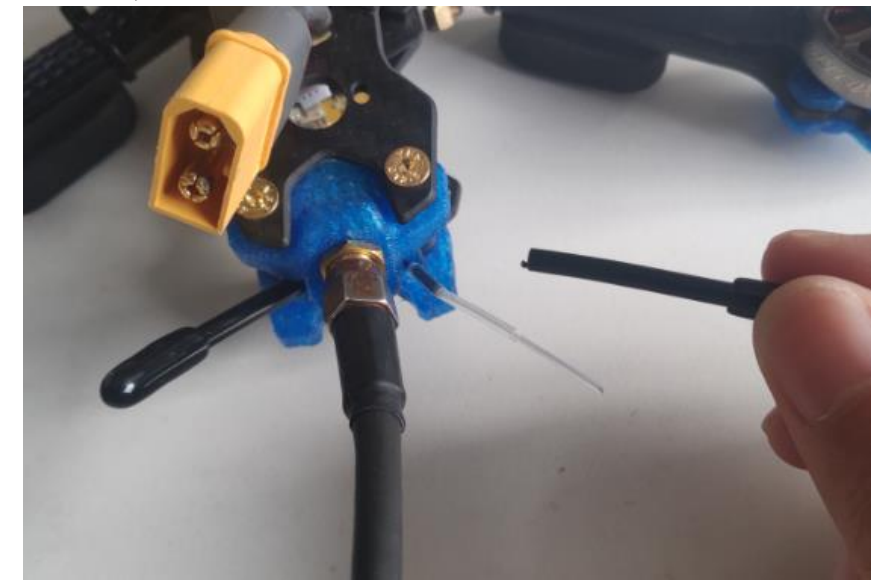

安装完成的天线如下图所示。

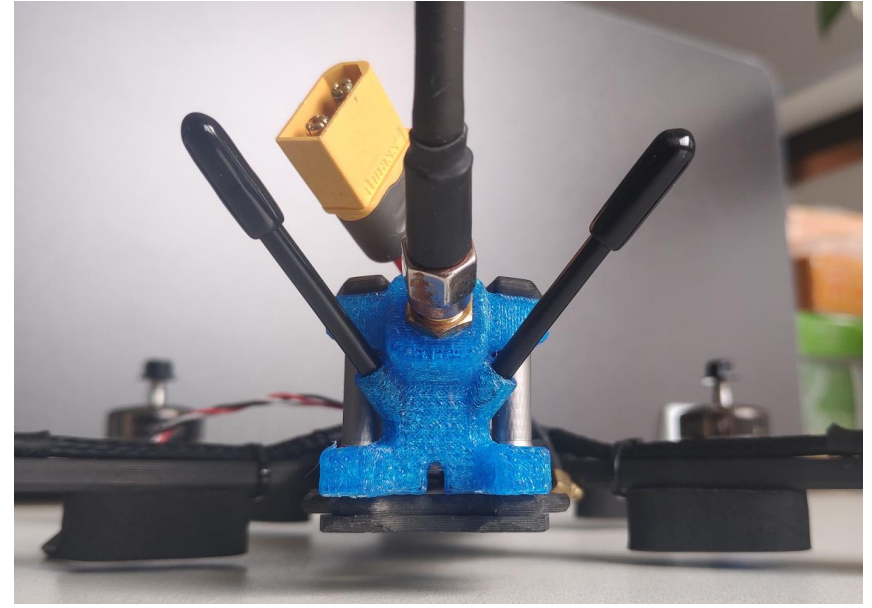

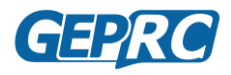

## 绑定接收机

在进行对频时需要注意,为了保证安全,一定要先卸下螺旋桨!

### 绑定 frsky 接收机

#### R-XSR、XM+系列

R-XSR 和 XM+接收机的对频步骤是一样的,过程如下:

- 1. 打开遥控器,进入遥控菜单,切换到"MODEL SETUP"界面;
- 2. 在菜单栏中往下滚动,找到"Internal RF";
- 3. 确定当前模式为"D16";
- 4. 然后点击下方的"BIND"键;
- 5. 此时"BIND"键开始闪烁,并发出提示音,则遥控器已进入了对频状态;
- 6. 找到 R-XSR 或 XM+接收机上的对频按钮,按住它;接收机上的对频按钮很小,按住它的时候 请注意力度,以免损坏到按钮;

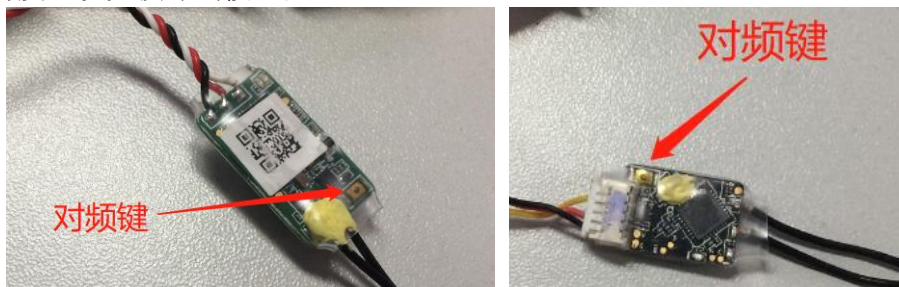

- 7. 在按住对频按钮的同时给接收机通电,这时候红色和绿色 LED 灯会同时亮起,即代表接收机 进入了对频状态;
- 8. 当接收机上的绿色 LED 灯常亮, 红色 LED 灯闪烁时, 代表此时已经对好频, 拔掉电池重启即 可。

如果红色和绿色 LED 灯会没有同时亮起,有可能是那您没有完全按到接收机上的对频按钮,请拔掉电池,重复步骤 6 和 7。

|   | Taranı                                                                             | <b>5</b> Q | 7       |
|---|------------------------------------------------------------------------------------|------------|---------|
|   | Glob.Funcs<br>Internal RF<br>Mode<br>Ch. Ran9e<br>RxNum<br>Failsafe<br>External RF | 2/12       | 2 46412 |
|   |                                                                                    |            |         |
| - |                                                                                    | 対频         |         |

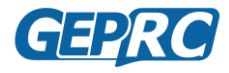

#### R9MM 系列

使用 R9MM 接收机,需要外置高频头,安装高频头过程如下:

- 1. 将高频头天线安装好,然后装进遥控器背部的卡槽内;
- 2. 打开遥控器,新建一个模型;
- 3. 转到"MODEL SETUP"界面,将新建的模型名称改为 r9m;
- 4. 然后往下翻,找到"Internal RF"(内部发射模块),将其关闭;
- 5. 然后在"External RF"(外部发射模块)中,选择 R9M;

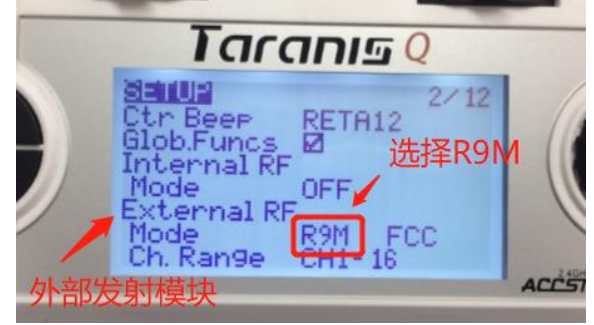

设置好高频头后,对频过程与 XM+接收机类似:

- 1. 点击"External RF"下方的"BIND"键;
- 2. 此时"BIND"键开始闪烁,并发出提示音,则遥控器已进入了对频状态;
- 3. 找到 R9MM 接收机上的对频按钮,按住它;接收机上的对频按钮很小,按住它的时候请注意 力度,以免损坏到按钮;

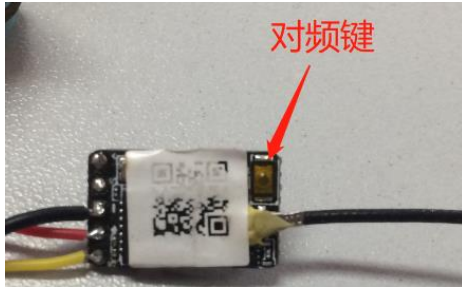

- 4. 在按住对频按钮的同时给接收机通电,这时候红色和绿色 LED 灯会同时亮起,即代表接收机进入了对频状态;
- 5. 当接收机上的绿色 LED 灯常亮,红色 LED 灯闪烁时,代表此时已经对好频,拔掉电池重启即可。

如果红色和绿色 LED 灯会没有同时亮起,有可能是那您没有完全按到接收机上的对频按钮,请拔掉电池,重复步骤 3 和 4。

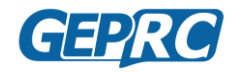

## 绑定富斯接收机

我们使用的 FlySky A8S 接收机,对频过程如下:

- 1. 按住 A8S 接收机背部的对频按钮;
- 2. 在按住按钮的同时,给接收机通电;
- 3. 使用 FS i6 遥控器的话,在遥控关机的情况下,按住遥控左下角的对频键,然后打开遥控器, 并且屏幕上会显示 "RXBinding";
- 4. 接收机上的 LED 灯从快闪变为慢闪,表示已经成功对频;
- 5. 关闭 FS-i6 的电源;
- 6. 重新打开 FS-i6,这一次不用 在按住对频键。接收机上的 LED 灯红色常亮(不再闪烁)。表示 接收机正在与遥控器进行通信。

## 绑定 DSM 接收机

Dsm 系列接收机需其他品牌有点不同,就是它是使用 3.3 伏供电的,在安装接收机的时候要注意不要连接到 5 伏上! 对频过程如下:

1. 按住 dsm 接收机上的对频按钮;接收机上的对频按钮很小,按住它的时候请注意力度,以免 损坏到按钮;

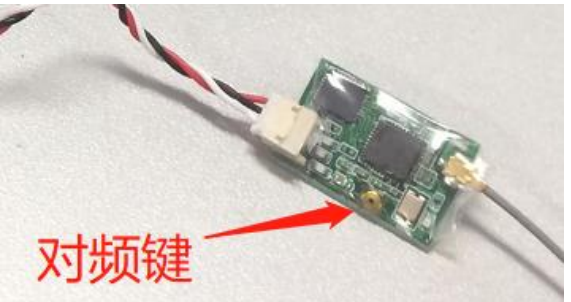

- 2. 按住对频按钮的同时,给接收机供电;
- 3. 当看到接收机上的 LED 灯急速闪烁时, 便进入了对频模式, 松开对频键。如果 LED 没有闪烁, 可能是没有按到对频键上电, 请重复此过程。
- 4. 找到遥控器上的对频键,按住对频键的同时开机;

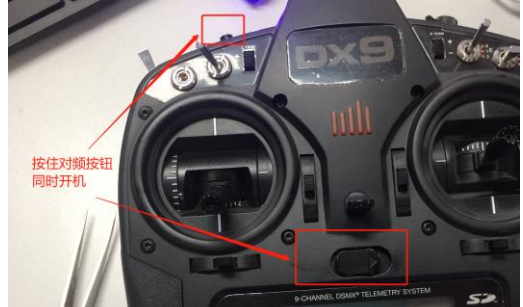

5. 等 LED 灯变成常亮状态时,即对频成功。

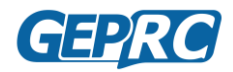

## 验证通道映射

GEPRC 的套机,基本上使用遥控器的默认参数即可,但我们强烈建议您在起飞前还是检查好设置后再进行飞行。

验证通道映射:

- 1. 在调试过程中一定要把螺旋桨卸掉!
- 2. 用 usb 线将飞控连接到电脑;

接收机

- 3. 打开 Betaflight 地面站,点击右上角的"连接"按钮;
- 4. 进入飞控设置后,转到"接收机"选项卡;
- 5. 移动遥控器摇杆。移动每个摇杆时,观察相应的通道是否移动;
  - a. 向上移动左摇杆,油门应向上移动(较高的数字)。
  - b. 向左移动左摇杆,方向应向下移动(较低的数字)。
  - c. 向上移动右摇杆,俯仰应向上移动(较高的数字)。
  - d. 向左移动右摇杆,横滚应向下滚动(较低的数字)。

| 请阅读文档4<br>中位值(默)<br>重要: 飞行; | 的接收机部分。 按需面置好串口、接收机模式(serial/ppm/pwm),接收机协议,<br>(1500),微微通道到1500,配置每杆死区,确认当道控器头闭或超出范围时接收<br>前阅读文档的失控保护童解开目面置好失控保护。 | 对频好接收机,设<br>机的行为(失控保 | 置好通:<br>户)。 | 単映射,    | 配置通道的最小最大值范围让      | 它们可以 | 覆盖1000到2000。 | 0E |
|-----------------------------|----------------------------------------------------------------------------------------------------|----------------------|-------------|---------|--------------------|------|--------------|----|
| 橫滚 [A]                      | 15 <mark>00</mark>                                                                                                 | 通道映射                 |             |         |                    | RS   | iSI 通道       |    |
| 俯仰 [E]                      | 15 <mark>00</mark>                                                                                                 | AETR1234             |             |         |                    | •    | 已禁用          | •  |
| 方向 [R]                      | 15 <mark>00</mark>                                                                                                 |                      |             |         |                    |      | 200010       |    |
| 油门 [T]                      | 885                                                                                                    | '摇杆低位' 阈值            |             |         | 摇杆中点               | '摇杆  | 高位' 阈值       |    |
| AUX 1                       | 1500                                                                                                    |                      | 1050 🛊      | 0       | 1500 \$ 3          |      | 1900 🜩       | 0  |
| AUX 2                       | 1500                                                                                                    |                      |             |         |                    |      |              |    |
| AUX 3                       | 1500                                                                                                    | RC 死区区间              |             |         | Yaw 死区区间           | 3D 淮 | 们死区          |    |
| AUX 4                       | 15 <mark>00</mark>                                                                                                 | [                    | 0 4         | 0       | 0 0 0              |      | 50 \$        | 0  |
| AUX 5                       | 15 <mark>00</mark>                                                                                                 |                      |             |         |                    |      |              |    |
| AUX 6                       | 15 <mark>00</mark>                                                                                                 | RC 平滑                |             |         |                    |      |              |    |
| AUX 7                       | 15 <mark>00</mark>                                                                                                 | 计数计数量单               |             | 亚洲      | 当市リ                |      |              |    |
| AUX 8                       | 15 <mark>00</mark>                                                                                                 | MONX.Bd              |             | 1.766   | ×±                 |      |              |    |
| AUX 9                       | 15 <mark>00</mark>                                                                                                 | RPYT                 | •           | 平滑      | 甬道                 |      |              |    |
| AUX 10                      | 15 <mark>00</mark>                                                                                                 | 自动                   |             | 输入      | 載止溢型               |      |              | 0  |
| AUX 11                      | 15 <mark>00</mark>                                                                                                 |                      |             | 1022 (1 | Wedden S Conden    |      |              |    |
| AUX 12                      | 15 <mark>00</mark>                                                                                                 | BIQUAD               | •           | 输入      | 虑波器类型              |      |              | 0  |
| AUX 13                      | 15 <mark>00</mark>                                                                                                 | 自动                   | •           | 导数(     | Derivative) 截止类型   |      |              | 0  |
| AUX 14                      | 1500                                                                                                    | DIOLIND              |             | -       |                    |      |              |    |
|                             |                                                                                                    | BIQUAD               | •           | 导数      | (Derivative) 滤波器类型 |      |              |    |

- 如果您的任何摇杆移动了错误的通道,则必须在"通道映射"选项中把各通道的参数重新排 列好。通道映射的参数为:
  - a. (A)aileron=横滚
  - b. (E)elevator=俯仰
  - c. (T)throttle=油门
  - d. (R) rudder=方向

比如, 您观察到地面站上横滚和俯仰轴跟遥控器上正好相反, 那么便可以将通道映射中的 "AETR1234" 改为 "EATR1234"。遇到地面站上显示的值和遥杆不对应, 那么重新 排列通道映射中 A、E、T、R, 直到第 5 点中, 地面站的显示与遥控器一致。

当然,上面所讲的以模型 2(即美国手)来进行讲解的。我们假设大多数人是使用美国 手来飞行的,如果您是使用模型 1(即日本手),也不要担心,只需要将遥控器的通道与地面 站一一对应即可。

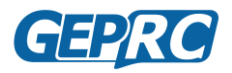

## 验证通道方向

如果上一章中的通道映射已经验证好,但是通道方向错误,比如向上移动摇杆地面站的数值却是减少,向左移动摇杆地面站的数值却是增加,那么必须要将通道方向调成正确的。 否则,在飞行时就会出现:明明是打左方向杆,但是飞机却向右转的情况出现。下面列举几 种比较常见的遥控器设置反向方法。

### Frsky 调整通道方向

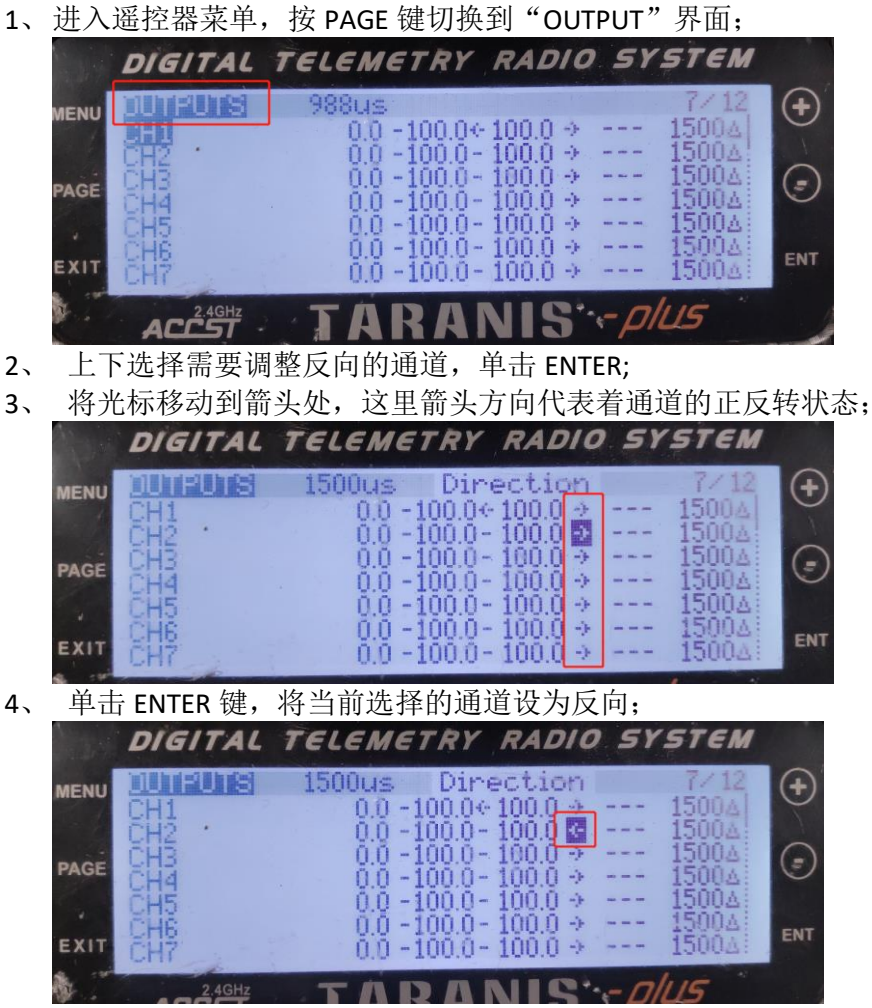

5、在Betaflight地面站中验证修改后的通道是否正确。设置正确后,单击EXIT退出菜单。

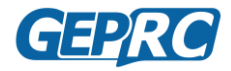

### Spektrum 调整通道方向

4、

Spektrum 品牌的遥控器设置方法都很类似,下面以 DX9 遥控为例:

- 1、打开遥控器,单击滚轮进入菜单;
- 2、在菜单中选择"Servo Setup",单击滚轮进入伺服设置界面;

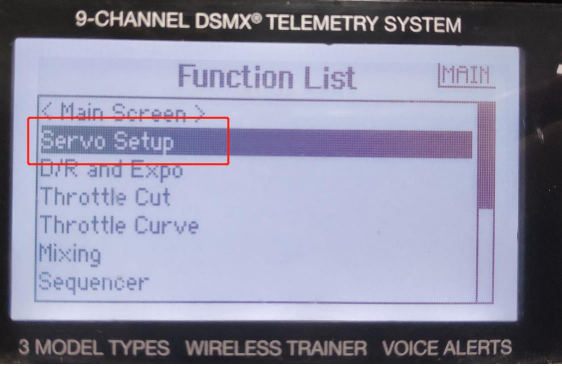

3、 在设置界面滚动滚轮,滚动到"Travel"上,单击滚轮,然后继续滚动直至找到"Reverse" 选项,然后单击进入;

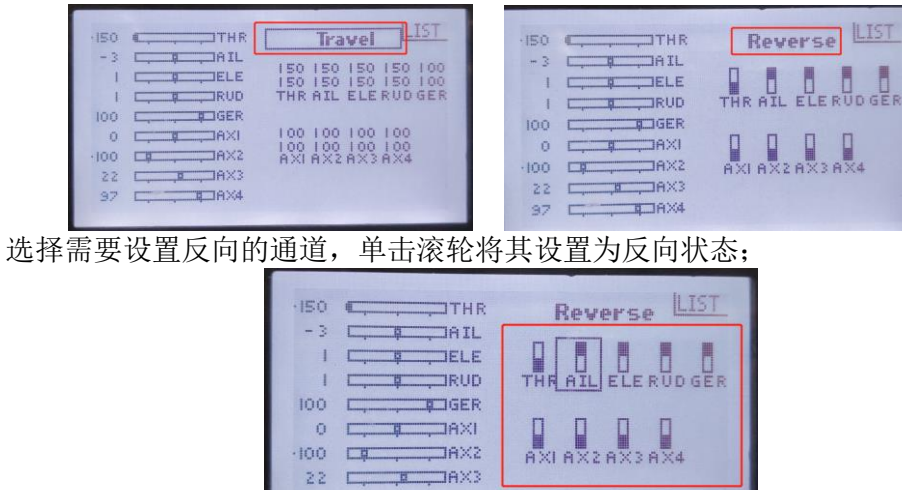

5、在 Betaflight 地面站中验证修改后的通道是否正确。设置正确后单击"BACK"键退出设置。

97 AX4

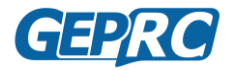

### Flysky 调整通道方向

以 FS-i6 遥控器为例:

- 1、打开遥控器,长按"OK"键打开菜单;
- 2、单击"DOWN"按钮移动到"Functions setup",单击进入;

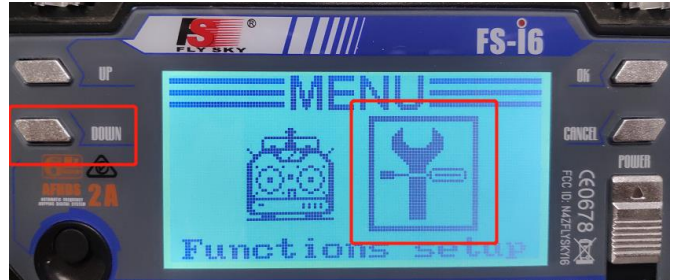

3、箭头选择第一个选项"Reverse",进入通道反向设置菜单;

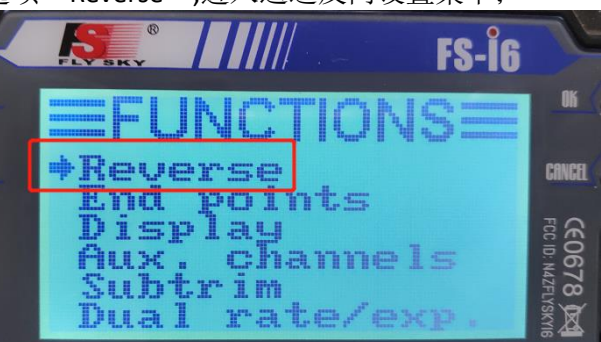

4、选择需要调整的通道(123456 对应的通道在前面通道映射有介绍),将当前状态调整为正转或者反转:按 "OK"键选择通道,按 "UP"或 "DOWN"键调整正反转。

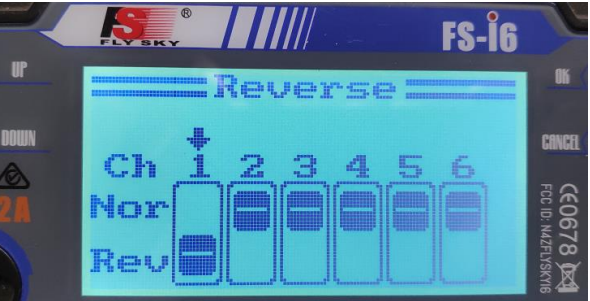

- 5、在 Betaflight 地面站中验证修改后的通道是否正确;
- 6、完成修改后,需要长按"CANCEL"键,听到"滴"一声才保存好,单击只退出设置 而没有保存。

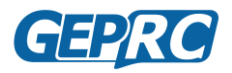

## 调整摇杆中心

通常情况下遥控器上的摇杆除油门杆外,都是位于居中状态的,但不排除某些情况下会 出现偏差的情况。当摇杆出现偏差时,表现为飞行时没有操纵摇杆,但飞机却自发地漂移(自 稳模式飞行时本身就会出现偏航的,这属于另外一种情况)。所以需要对摇杆进行微调,以使 其位于居中状态。

把遥控器各摇杆居中,给无人机通电,然后将无人机连接进 Betaflight 地面站,选择接收 机选项卡。观察查看"横滚","俯仰","方向"和"油门"通道,如果它们显示的数值在 1498 至 1502 的范围之内,则表示遥控器是正常的,无需再进行调整,可以跳过此章。如果显示的数 值偏差较大,就需要调整摇杆中心。

#### 接收机

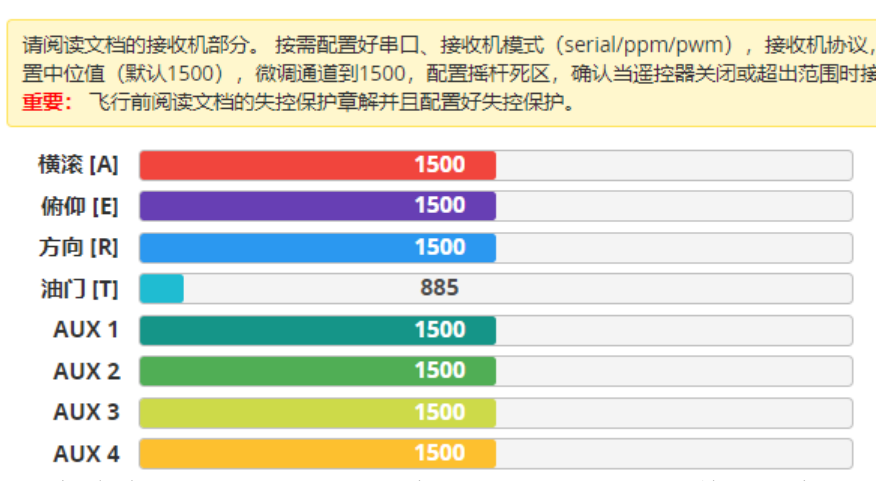

一般遥控器上都会有摇杆的微调开关,在遥控器面板上,调整摇杆中心前请先将微调开 关调整至中心位置。调整至中点时,,遥控器通常会发出一声"滴~",表示微调开关已经居中。

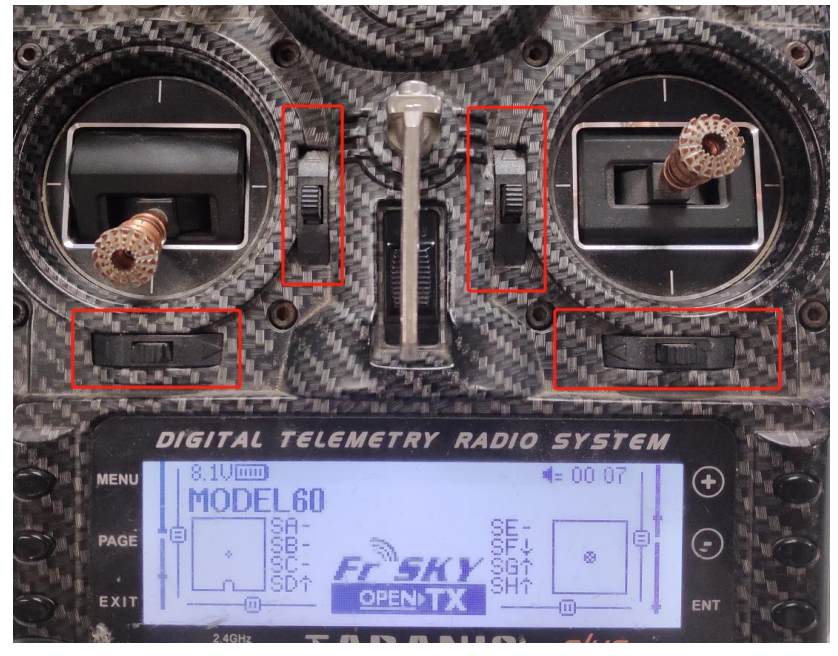

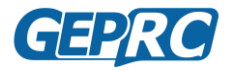

### Frsky 调整摇杆中心

- TELEMETRY RADIO SYSTEM DIGITAL (+)988us PUT MENU 1500 A0.0 -100.0 ← 100.0 → 0.0 -100.0 - 100.0 → 1500A 0.0 -100.0 - 100.0 → 0.0 -100.0 - 100.0 → 1500∆ 1500∆ = PAGE 1500A 1500A 1500A 0.0 -100.0 - 100.0 → 0.0 -100.0 - 100.0 → ENT EXIT 0.0  $-100.0 - 100.0 \rightarrow$ 4GHz ACCS
- 1、进入遥控器菜单,按 PAGE 键切换到"OUTPUT"界面;

- 2、 上下选择需要调整中点的通道,单击 ENTER;
- 3、移动光标,直至屏幕上方显示"Subtrim";

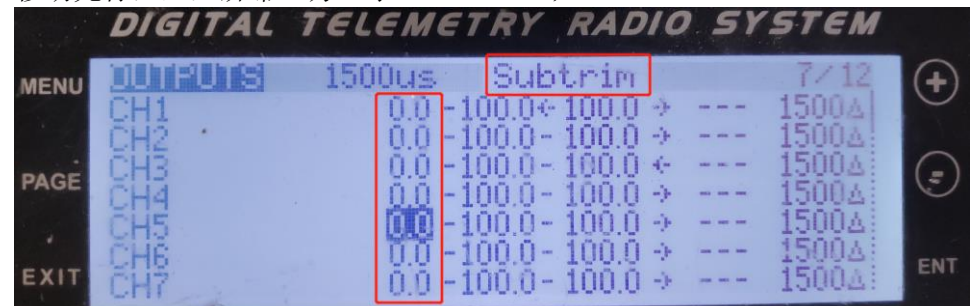

4、 单击 ENTER 键,光标将会闪烁,这时候可以调整摇杆中心了。观察地面站,将显示的数值调整至 1500 (注意,是地面站上的数值);

|      | DIGITAL           | TELEMETRY RADIO SYSTEM                                                        |     |
|------|-------------------|-------------------------------------------------------------------------------|-----|
| MENU | CH1               | 1502us Subtrim 7/12<br>0.0 -100.0 ↔ 100.0 → 15004                             | •   |
| PAGE | CH2<br>CH3<br>CH4 | $\begin{array}{cccccccccccccccccccccccccccccccccccc$                          |     |
| EXIT | CH5<br>CH6<br>CH7 | 0.5-100.0-100.0 → 1500∆<br>0.0-100.0-100.0 → 1500∆<br>0.0-100.0-100.0 → 1500∆ | ENT |

5、设置正确后,单击 EXIT 退出菜单。

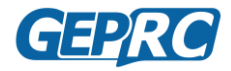

## Spektrum 调整摇杆中心

Spektrum 品牌的遥控器设置方法都很类似,下面以 DX9 遥控为例:

- 1、打开遥控器,单击滚轮进入菜单;
- 2、在菜单中选择"Servo Setup",单击滚轮进入伺服设置界面;

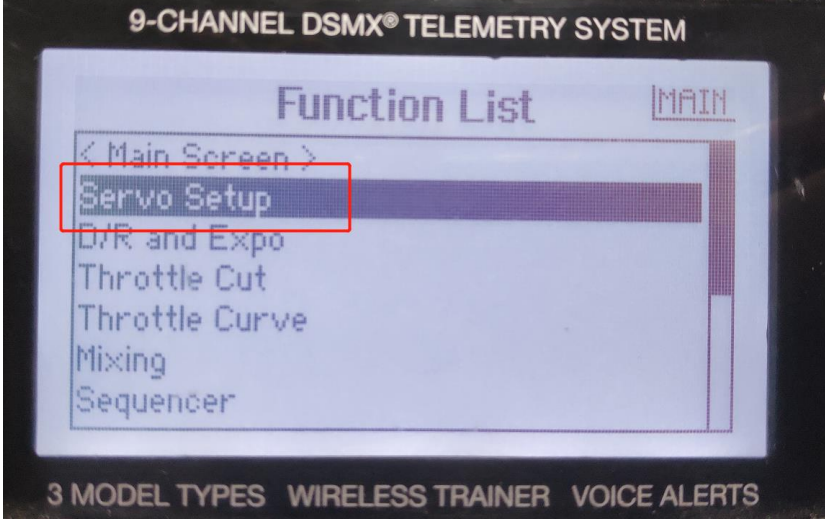

3、在设置界面滚动滚轮,滚动到"Travel"上,单击滚轮,滚动找到"Sub Tirm"选项, 然后单击进入;

| -150 THR Travel                                                                   | 150 THR Sub Trim                              |
|-----------------------------------------------------------------------------------|-----------------------------------------------|
| IELE ISO ISO ISO ISO IOO<br>IELE ISO ISO ISO ISO IOO<br>IE_RUD THR AIL ELERUD GER | -1 -1 ELE 0 0 0 0 0<br>1 RUD THRAIL ELERUDGER |
| 0                                                                                 | 100                                           |
| 3/ L,4JRX4                                                                        | 97 AX4                                        |

- 4、选择需要调整中心点的通道,单击滚轮,单击滚轮,光标会闪烁,这时候就可以调整摇杆中心点了;
- 5、滚动滚轮调整数值,直至地面站上的摇杆数值为1500左右;

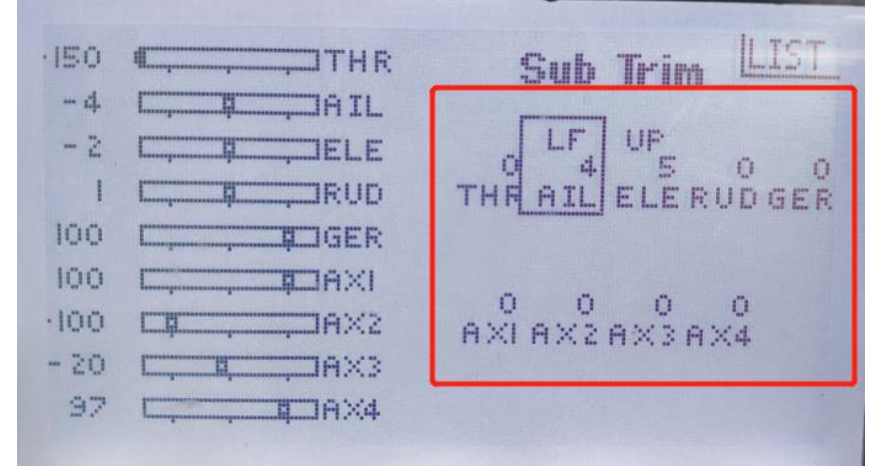

6、在 Betaflight 地面站中检查各通道是否已设置好。设置完成后单击"BACK"键退出设置。

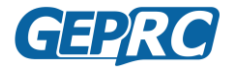

## Flysky 调整摇杆中心

1、打开遥控器,进入 Functions setup 菜单;

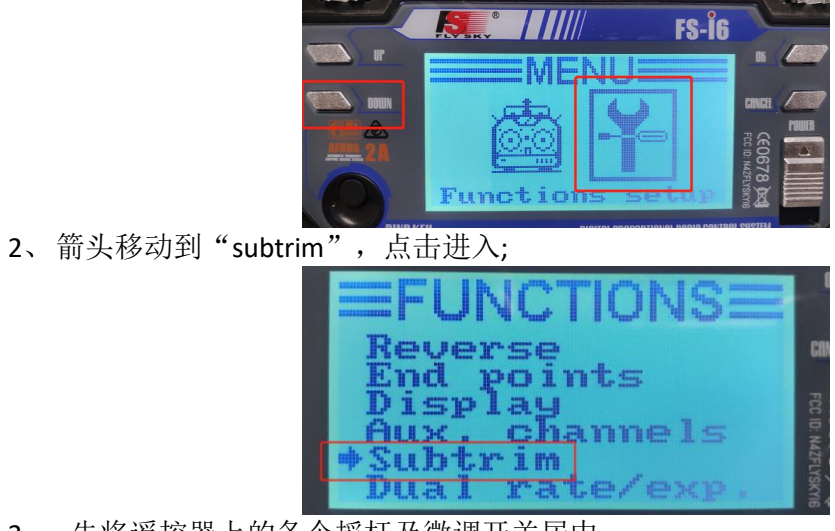

3、 先将遥控器上的各个摇杆及微调开关居中;

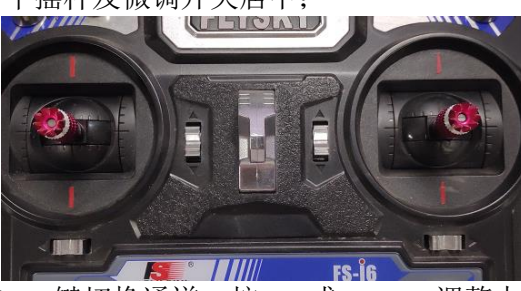

4、 在设置界面上,按 OK 键切换通道,按 UP 或 DOWN 调整中心点; 5、 观察地面站,调整遥控器,将地面站上的数值调整到 1500 左右;

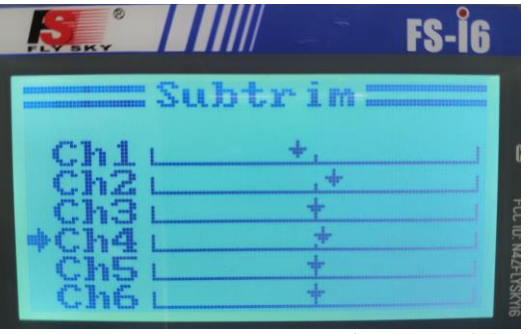

6、完成修改后,需要长按"CANCEL"键,听到"滴"一声才保存好,单击只退出设置而没有保存。

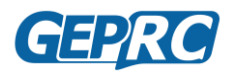

## 调整摇杆端点

如果摇杆两端的数值设置不正确,那么在飞行时可能一个方向上运动得比另一个方向要快,在极端情况下甚至不能解锁。一般情况下摇杆两端的数值都是相等的,就算有一点点偏差是在允许范围内,无需调整。

将飞机连接进地面站,转到接收机选项卡,然后拨动遥控器上的各个摇杆到最大限度, 观察地面站显示的数值。正常情况下最高值为 2000,最低值为 1000。如果需要进行调整, 请参考下面常用的遥控器调整方法。

### Frsky 调整摇杆端点

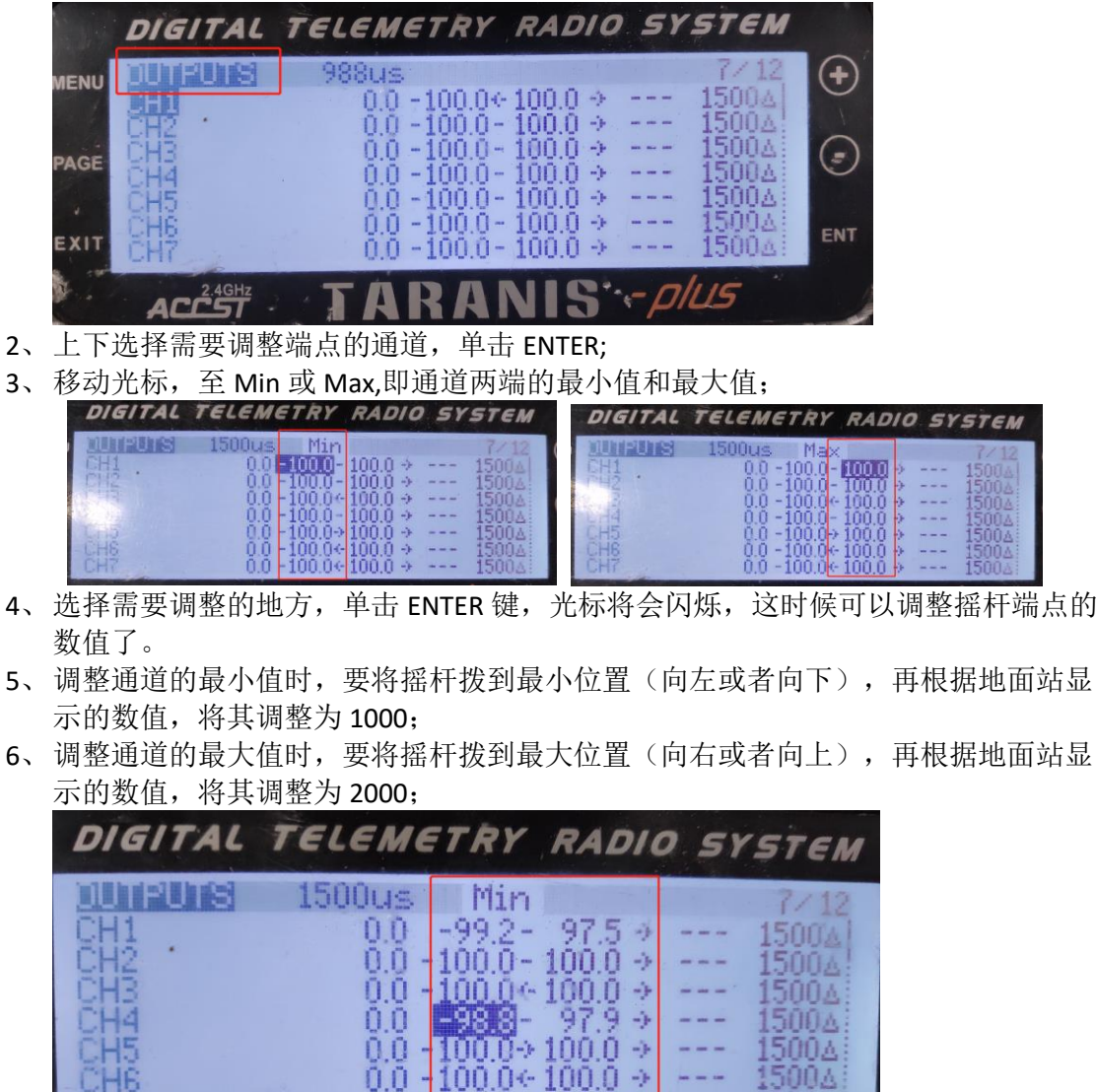

1、进入遥控器菜单,按 PAGE 键切换到"OUTPUT"界面;

7、四个通道(油门,俯仰,横滚和方向)都调整完成后,按 EXIT 退出菜单。

100.0 € 100.0 →

0.0

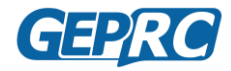

## Spektrum 调整摇杆端点

Spektrum 品牌的遥控器设置方法都很类似,下面以 DX9 遥控为例:

- 1、打开遥控器,单击滚轮进入菜单;
- 2、在菜单中选择"Servo Setup",单击滚轮进入伺服设置界面;

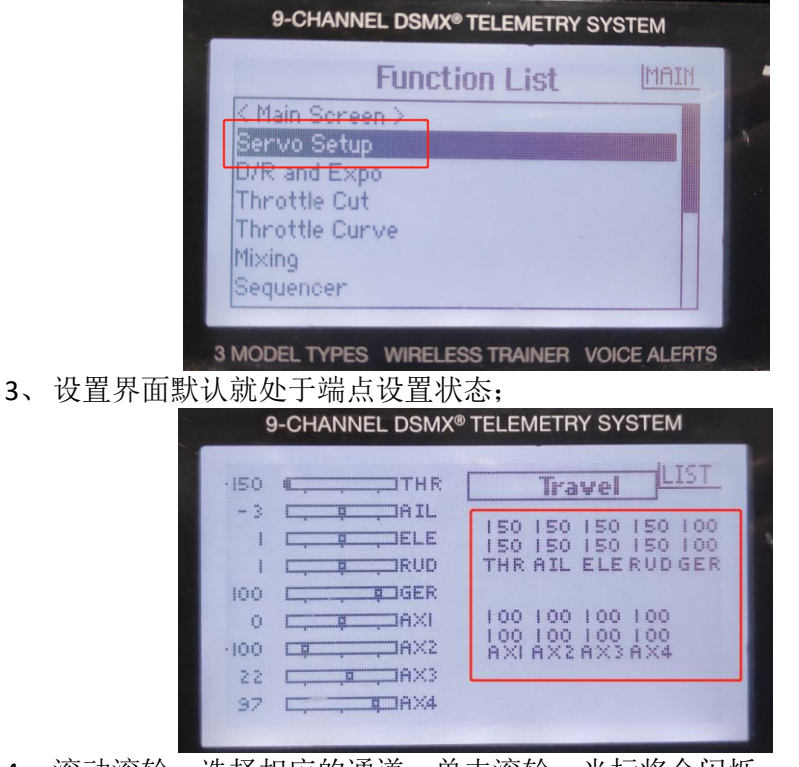

- 4、滚动滚轮,选择相应的通道,单击滚轮,光标将会闪烁;
- 5、将摇杆拨到最小限度(向左或者向下),观察地面站数值,将其调整至1000;
- 6、将摇杆拨到最大限度(向右或者向上),观察地面站数值,将其调整至2000;
- 7、重复步骤,调整好四个摇杆的通道端点值,

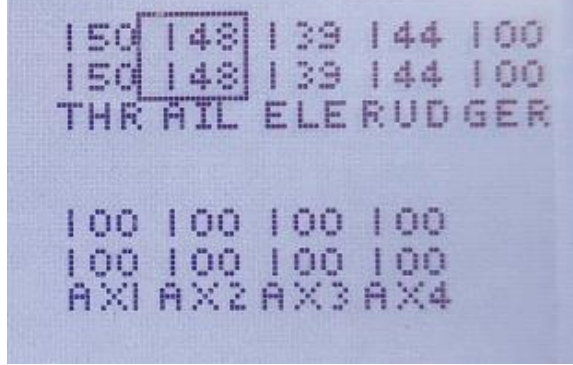

8、设置完成后,单击"BACK"键退出设置。

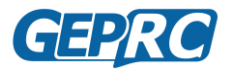

## Flysky 调整摇杆端点

1、打开遥控器,进入 Functions setup 菜单;

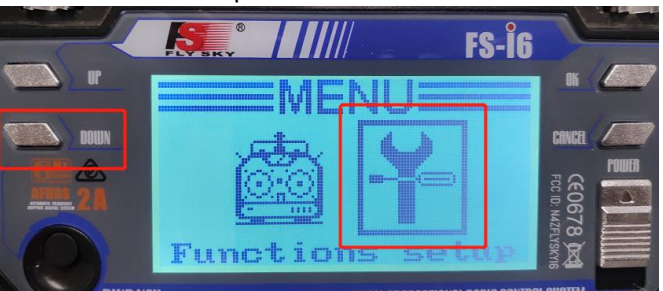

- 2、箭头移动到"End points",点击进入端点设置;
- 3、进入设置界面,可以看到每个通道都有两个百分数,这对应着两端的数值,拨动对 应摇杆在两个数值中切换;
- 4、 按"OK"键切换通道,按 UP 和 DOWN 键增大或减小数值;

5、 将需要调整的摇杆拨到最大限度,再调整数值,直到地面站上的数值显示 1000 或 2000;

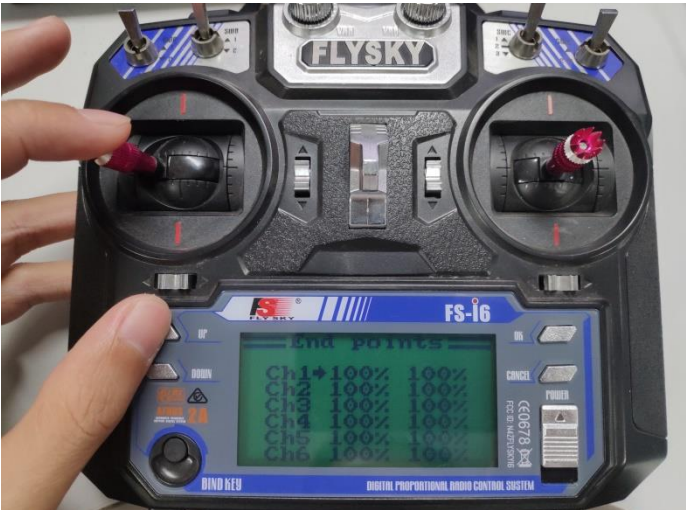

6、完成修改后,需要长按"CANCEL"键,听到"滴"一声才保存好,单击只退出设置而没有保存。

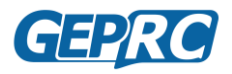

## 设置解锁开关

为了安全起见,除非飞机当前是解锁模式的状态,否则是不允许电机转动的。那么如何 来启动解锁模式呢?最普遍的方法就是使用遥控器上的开关来进行解锁。下图为遥控器上的 开关。这些开关没有特定的功能,其对应的通道和所要实现的功能完全由用户自定义。比如 把开关设为解锁、飞行模式切换、开启和关闭蜂鸣器等等。

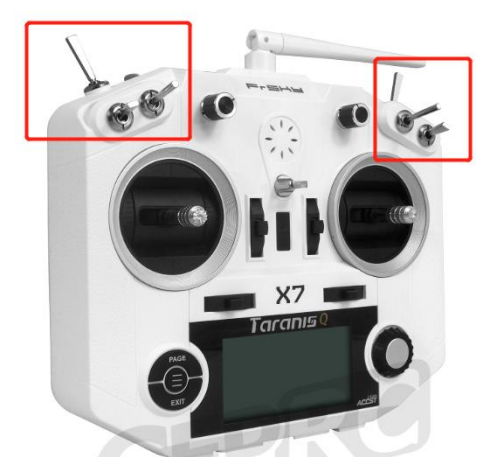

目前市面上的遥控器大多有 8 个的以上通道,除开摇杆用掉的四个通道,至少还有四个 空闲的通道可供使用。而有些品牌的遥控器除了摇杆外,剩余的通道是还没有分配开关位置 的,所以要先在遥控上为要使用的开关分配通道。设置解锁开关需要两个步骤:遥控器给开 关分配通道和 Betaflight 中设置解锁模式。我们套机中已经设置了 AUX1(对应遥控的五通道) 为解锁通道。

#### 遥控器开关分配通道

#### Frsky 设置辅助通道

- 1. 进入遥控菜单, 切换到 MIXER 界面;
- 2. 选择 CH5,现在可以看到 CH5 是空的,即没有分配给任何开关。
- 3. 点击 ENTER 给 5 通道设置相应的开关;
- 4. 进入到 CH5 的设置里面,选择 "Source",单击一下,此时它的参数将会闪烁;
- 5. 拨动一下你想要给 CH5 设置的开关,遥控器将自动把该开关映射到 CH5 上。我们建议使用左上角的 SF 开关作为解锁开关;
- 6. 点击 EXIT 退出菜单。

#### Spektrum 设置辅助通道

一般地平线的遥控器都会预先分配好辅助通道的,正常来说 5 通道(即 AUX1)已经预先分配 到左上角的开关了。

#### Flysky 设置辅助通道

FLYSKY 品牌的遥控器也会事先分配好辅助通道给相应的开关,一般会将 5 通道(即 AUX1)分配给左上角的 SWA 开关。

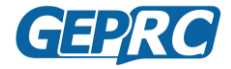

## 解锁飞行方法

如何解锁转动电机? 最基本的, 需要满足两个条件:

● 油门杆处于最低位

### ● 解锁开关拨到解锁位置

要解锁电机时,必须要将油门杆拉到最低位,否则拨动解锁开关时,电机将不会有任何动作,且安装了蜂鸣器时,还会发出: **滴滴滴滴滴滴滴滴滴滴滴滴滴**的提示声,表示油门杆未处于最低位。

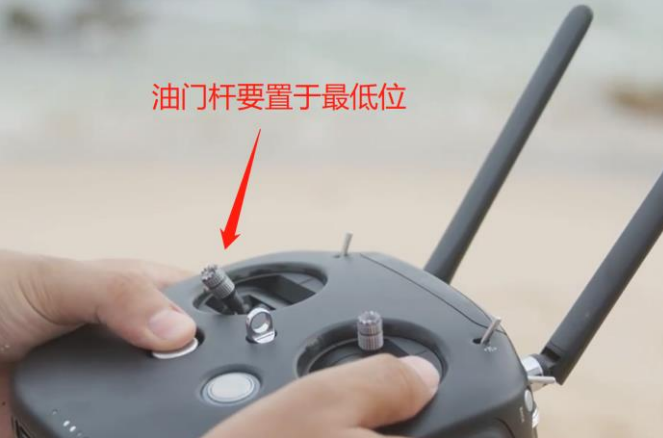

解锁开关在套机中已预设在辅助通道1(第5通道)上。一般我们习惯于用手指的**指背 推动开关**作为解锁状态,用**指肚向里掰动开关**作为上锁状态。因为您如果要立刻上锁,那么 用指肚掰动开关会更快;因为每一台遥控器的设置方式和用户的个人习惯不同,若当前的解 锁动作不符合您的习惯,您可以参考后面的"设置解锁模式"方法来重新设置成您所习惯的 方式。

解锁时油门置于最低位,拨动解锁开关到解锁位置,即可解锁起飞。如果按照上述方法 没有解锁,则需要检查飞控设置等。

将解锁开关拨到上锁位置,即可使电机停转。在降落时触地的一瞬间马上拨至上锁位置, 便可将无人机降落下来。

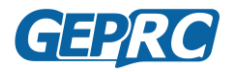

## 设置飞行模式

#### 套机中已设置了基本的飞行模式,如您需要设置新的飞行模式,下面提供解锁模式的设置方 法以供参考。

- 1. 在调参的时候记得,一定要卸下螺旋桨!
- 2. 将飞控连接进电脑,打开地面站,转到"模式"选项卡;
- 3. 顶部的"ARM"为解锁开关,点击旁边的"添加范围";
- 4. 选择 "AUX1"为解锁通道。AUX1 即对应遥控器上的 5 通道:

| <b>惧</b> 式                                                                  |                                                  |                                  |                                |                                       |                                    |                               |                              |                          |                  |                   |                        |                  | WIKI |
|-----------------------------------------------------------------------------|--------------------------------------------------|----------------------------------|--------------------------------|---------------------------------------|------------------------------------|-------------------------------|------------------------------|--------------------------|------------------|-------------------|------------------------|------------------|------|
| 在此处通过使用范围和/<br>激活该模式。当一个模式<br>活任何模式。如果为一/<br>- 全部的和 范围/链接都<br>- 至少有一个或 范围/链 | 或链接到其他模<br>武被激活时,使<br>个模式定义了多<br>激活; 或者是<br>接激活. | 試的组合酮<br>用 <b>链接</b> 来激<br>个范围/链 | 配置飞行模式()<br>财活另一个模式<br>妾,则可以将轻 | BF4.0及更高<br><b>。例外:</b> 解锁<br>每个范围/连持 | 版本支持链接)。<br>近不能链接或者被<br>愈设置为和 或是 ē | 使用 范围 来短<br>涟接到其他的<br>览。模式将在以 | 2义遥控器上(<br>模式,当—个<br>以下情况下被) | 的开关和分配)<br>模式已被链接<br>數活: | 相应的模式。<br>则无法被再; | 当接收机给8<br>吹链接(多重链 | 出的通道值在最小<br>接)。 多个范围/街 | /最大范围内<br>急接可以用于 | 激    |
| 记得使用保存按钮来保存                                                                 | 字你的设置。                                           |                                  |                                |                                       |                                    |                               |                              |                          |                  |                   |                        |                  |      |
| 隐藏未使用的                                                                      | 的模式                                              |                                  |                                |                                       |                                    |                               |                              |                          |                  |                   |                        |                  |      |
| ARM A                                                                       | NUX 1 ▼<br>自动                                    |                                  | 1 1                            | 1 1                                   |                                    |                               | 0 1                          | 1.1                      | <br>             |                   |                        |                  | 8    |
| 添加范围 4                                                                      | UX 2                                             | 900                              | 1000                           | 1                                     | 200                                | 1400                          | 1500                         | 1600                     | 1                | 300               | 2000                   | 2100             |      |
| ANGLE A                                                                     | UX 3<br>UX 4                                     |                                  |                                |                                       |                                    |                               |                              |                          |                  |                   |                        |                  |      |

- 5. 打开遥控器, 然后给接收机通电;
- 6. 900-2100 是这个通道的全部信号范围,黄色范围标记是这个这个模式的启动范围,黄色指示符是 通道当前的范围。当黄色指示符落到黄色范围标记上时,便会启动模式;
- 7. 可以观察到,给接收机通电后,黄色指示符会立马移动到当前开关相应的位置;

| 模式                                                                      | •                                                                                                    | WIKI |
|-------------------------------------------------------------------------|----------------------------------------------------------------------------------------------------|------|
| 在此处通过使用范<br>激活该模式。当一<br>活任何模式。如果<br>- 全部的和范围/模<br>- 至少有一个或范<br>记得使用保存按钮 | Q 或結論到其他模式的組合設置で行模式(BF4 0及更高版本式特链論)。使用 范围 非定义遥控器上的开关和分配相应的模式,当論权机能的画道值在最小最大范围内<br>变式旅游时,但用醫療未測活另一个相式。例外 解视不能链接部者或他链到其他的模式,当一个模式已被链接则无法被再次链接(多重链線)。多个范围/链接可以用于<br>一个模式定义了多个范围/链接,则可以将每个范围/连续设置为和 或是 或。模式将在以下情况下被撤活:<br>翻数式 或或量<br>链接激流 | 将激   |
| 隐藏未住                                                                    | 的模式                                                                                                    |      |
| ARM<br>添加范围                                                             | AUX 1 •<br>最小: 1300   • • • • • • • • • • • • • • • • • •                                                                                                    | 8    |

- 8. 拨动遥控器上的解锁开关,你会看到光色指示符会跟着移动(如果没有移动,那可能是失控了);
- 9. 选择解锁开关相应的档位作为解锁状态。一般来说,用手指的指背推动开关作为解锁状态,用指
- **肚向里掰动开关**作为上锁状态。因为您如果要立刻上锁,那么用指肚掰动开关会更快; 10. 将开关置于"解锁"位置,然后将黄色范围标记拖动到黄色指示符所在的位置;

| 模式                                                                                                    | WIKI                                                                                                    |
|----------------------------------------------------------------------------------------------------|----------------------------------------------------------------------------------------------------|
| 在此处通过使用范围和「或結接到其他模式的组合配置飞行模式(8F4 0及更高版本支持结束)。<br>數活该模式, 当一个模式,被新品时, 使用脑接来激活另一个模式, 例外, 將執不能能接取者條約<br>活任何模式, 如果为一个模式定义了多个范围相接,则可以将每个范围/结接设置为和 或是 或<br>- 金珍玲和 范围/链接额流。<br>- 金珍有一个或 范围/链接额流。<br>记得使用保存按钮来保存你的设置。 | 見用 范爾 未定义遥控器上的开关和分配相应的模式。 当续收机给出的通道值在最小V最大范围内将<br>培到其他的模式,当一个模式已被链接则无法被再次链接(多量链接)。 多个范围/链接可以用于激<br>。模式将在以下情况下被激音: |
| 隐藏未使用的模式                                                                                                    |                                                                                                    |
| ARM AUX 1 →<br>最小: 900<br>最大: 1300 900 1000 1200                                                                                                    | ↓ ·   ·   ·   ·   ·   ·   ·   ·   ·   ·                                                                           |

11. 设置完成后,点击右下方的"save"保存。然后现在您的飞机便可以解锁转动电机了。 注:解锁时,油门杆需要拉到最低哦。否则不会解锁并且伴随着五声急促的蜂鸣声,和一声 长鸣+两声短鸣的报警声。

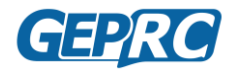

## 飞行模式切换开关

Mark4 套机中,将辅助通道 2 设置为飞行模式切换开关,辅助通道 2 为遥控的第六通道。 由于不同的遥控的通道定义位置不一样,所以需要知道遥控器的第 6 通道定义在哪个开关上。 套机默认设置了三个飞行模式,分别是:

● 手动模式

● 自稳模式

#### ● 半自稳模式

三种模式在飞行中或者上锁时都可以进行切换。自稳模式的操作相对简单,建议新手飞 行时首选自稳模式。

#### 手动模式

手动模式是 Betaflight 固件的精髓,它可以使玩家拥有无限的玩法。手动模式的主要特点 是打杆后飞机姿态不会自动保持水平。比如想往前飞时,俯仰摇杆往前推,那么无人机将会 与地面形成一个角度,从而使得往前飞行;而当俯仰摇杆回到中位时,飞机的姿态不会有变 化,依然与地面保持一个角度往前飞,要想飞机回到水平姿态,必须向后拉俯仰舵摇杆,才 能使得飞机回到水平状态。

这种操作方式使得穿越机拥有极高的灵活性,人们可以轻松做出一些好看的动作。不过 对于新手来说,刚开始比较难掌控,故不建议刚玩穿越机时使用手动模式。

#### 自稳模式

自稳模式的最大特点,就是相对手动模式来说,当摇杆回到中位时,飞机会自动控制回 到水平状态悬停,不会乱窜。而且对飞机的倾斜角度也有限制,我们知道,飞机与地面的倾 角越大,它的飞行速度就越高,自稳模式限制了飞机的倾斜度,可以使操作难度降低,对新 手玩家比较友好。

自稳模式还有一个比较大的特点,就是它在悬停时并不是稳定停在一个点上,它是会<mark>往</sub>一个方向缓慢的偏航的。这是所有 Betaflight 飞控都有的一个问题。很多人以为是飞机出了问题,其实不然,这种情况是属于正常的。</mark>

造成自稳模式悬停时往一个方向偏航的主要原因,是因为飞控上的传感器只有陀螺仪和 加速度计,无法达到精确定点悬停的效果,而且加速度计的运行时间越长,其积累的误差越 大,就会发现飞行的时间越长,飞机偏航的速度就越快。另外,如果飞控安装有误差,没有 完全水平安装,也会造成自稳模式时偏航速度较快的情况,这时候可以重新校准一下加速度 计。

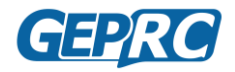

#### 半自稳模式

半自稳模式与自稳模式最大的区别是,在自稳模式的基础上,半自稳没有角度限制。也 就是说,自稳模式有的功能,半自稳都有,只是解除了角度限制,可以比自稳模式下飞得更 快、更灵活一点。

#### 蜂鸣器

蜂鸣器在 Mark4 套机中已设定在辅助通道 3,也就是遥控器的第七通道中。将开关拨到 启动档位,飞机将会发出鸣叫声,用于在飞机丢失时开启,根据声音来寻找飞机。

#### 反乌龟模式 (如有)

如果有设置反乌龟模式,则定义在辅助通道 4(第八通道)上。反乌龟模式的主要作用 是当飞机坠地并呈底朝天姿态时,使用反乌龟模式则可以迅速将飞机姿态翻过来,从而可以 继续起飞。

使用方法:

- 1、解锁开关处于上锁状态;
- 2、打开反乌龟模式;
- 3、油门处于最低位,拨动解锁开关至解锁状态;
- 4、反乌龟模式成功开启后,蜂鸣器会持续鸣叫,而油门杆不会有任何反应;
- 5、拨动俯仰、横滚、方向摇杆,对应的电机会往反方向转动,推动飞机翻过身来;
- 6、飞机成功翻过来后,先上锁,再关闭反乌龟模式;
- 7、然后重新解锁便可以继续飞行。

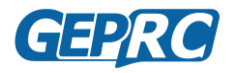

## 自定义 OSD

在 OSD 选项卡中,可以选择飞行时要在屏幕上看到的参数。使用左侧的"元素"切换启用和禁用单个元素。

"视频格式"部分使您可以选择摄像头是 NTSC 还是 PAL 制式。 Betaflight 默认将 此值设置为 Auto,但是 Auto 有时也会选择错误。如果发生这种情况,您可能在屏幕上看 不到任何 OSD 信息,或者 OSD 的底部可能超越了屏幕范围。在某些情况下,您根本看不 到任何图像,只有 OSD。因此,我们建议根据您拥有的摄像头类型,将视频格式手动设置 为 NTSC 或 PAL。

您可以通过在屏幕上拖动鼠标来重新排列屏幕上的单个 OSD 元素。

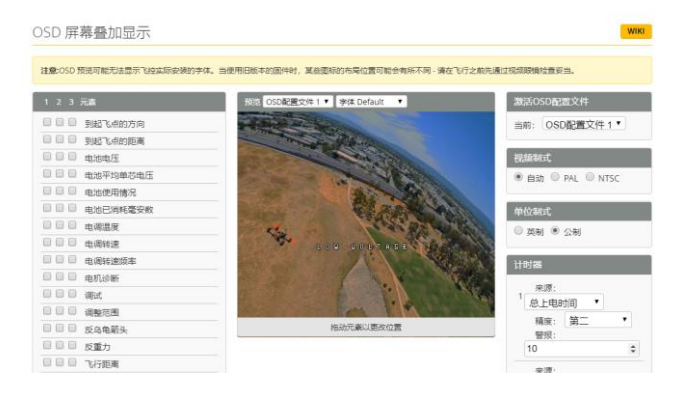

### OSD 的注意事项

**主电池电压 V:** 这可能是的最重要的数据。在任何情况下,您的电池每片电芯电压均不得低于 3.3 伏,如果低于这个值则可能会损坏电池。对于 3S 电池,这将是 3\*3.3 = 9.9 伏。对于 6S 电池,则为 19.8 伏。只要电池电压低于此水平,就有可能会对电池造成损坏。 更重要的是,此时电池提供的动力极小,如果进行猛烈的飞行,则可能会坠毁。

尽管建议的绝对最低电压为 3.3 伏,但如果将每个电池的电压保持在 3.5 伏以上(3S 为 10.5 伏, 6S 为 21.0 伏),您将获得最佳的电池寿命。如果您正在飞行,并且发现电池电量低于该水平,则可能是时候着陆了,或者降低油门值。如果您尝试飞行时电池始终下降到该水平,则可能是时候换新电池了。

使用电池时,其电压会下降。这被称为"压降"。降落后,电池将恢复少量,其电压将上升。我们的建议是,电池飞行结束后应使其每片电芯电压不低于 3.75 伏(3S 为 11.25 伏,6S 为 22.5 伏)。如果一天飞行结束之后,电池电压始终低于这个水平的状态,则可能会缩短其使用寿命。

**消耗的 mAh**: 尽管电压最终决定电池是否没电,但是 mah 可能是决定何时降落的更好 方法。由于升高油门时电压会下降,而降低油门时电压会恢复,因此很难确切说明电池的 电量已经耗尽。 mAh 就像电池的"电量计"。它显示了您消耗了多少电量,而与其他因

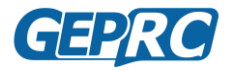

素无关。

最好的办法是从每次飞行时消耗电池中不超过其额定 mAh 的 80%的电量。因此,一 个 4S1300 mAh 的电池将能够提供大约 1000 到 1100 mAh 的电量。有了健康的电池和的正 确电池额定值,这将使电池在飞行后保持约 15.0 伏的电压。如果您消耗了电池 80%的额 定容量,并且电池的静态电压高于 15.0 伏,则制造商可能会低估其容量。如果电池的电 压低于 15.0 伏,则制造商可能会夸大其容量。另外,请记住,电池会随着时间的流逝而 失去容量。如果电池始终无法提供其 80%的额定容量而没有下降到 14.0 伏以下,则可能 电池已经报废了。

### 电流传感器校准

飞控中的电流传感器已设置了校准值。但是,您可以通过执行更精确的校准来提高准确性。我们建议您先记录前几次飞行结束时消耗的电量 mAh,然后将其与电池充电器冲进电池中的 mAh 进行比较。然后在"电源&电池"选项卡中调整"电流计"的比例以使数值更精确。

这是一个例子:

- OSD 在飞行结束时显示消耗了 1100 mAh 电量。
- 充电器显示将 1000 mAh 充进电池。
- 1100/1000 = 1.10。 OSD 数值高了 10%。
- 要降低 OSD 的读数,请增大"当前比例"由于 OSD 读数为 10%高,因此我们需要将比例 增加 10%。这将导致 OSD 读数降低 10%。
- 如果当前比例为400,我们将其乘以
   1.10 加10%,表示新值应为440。

充电器充进电池的 mAh 很少会与 OSD 显示的 mAh 完全一样,但是通过多次测量并取平均结果,通常可以使它接近。

| 5465      |             |              | 电池状态   |        |
|-----------|-------------|--------------|--------|--------|
| 板載传!      |             | 电压计选择        | 已连接    | 否      |
| 版設估       | ±198. ▼     | 电流计选择        | 电压     | 0.01 V |
| 2.2 4     | BITHTON     |              | 已用 mAh | 0 mAh  |
| 3.3 •     | - AKIKAWARA |              | 电流     | UA     |
| 4.3       | 最高单芯电压      |              |        |        |
| 3.5       | 警告单芯电压      |              |        |        |
| 0 *       |             |              |        |        |
| •         |             |              |        |        |
| 电压计       |             |              |        |        |
|           |             | 110 0 比例     |        |        |
|           | 0 V         | 10 🗘 电阻分压器数值 |        |        |
| 电池        |             |              |        |        |
| 113       |             | 1 🗘 倍数       |        |        |
| 113       |             | 1 🗘 倍数       |        |        |
| 电滤<br>电流计 |             | 1 0 倍数       |        |        |
| 电流计       |             | 1            |        |        |

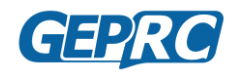

## 调整图传参数

#### **OSD** 调参

套机已默认开启 osd 图传调参功能, 开启了 osd 图传调参后, 可以在 osd 界面里调整图传的频道、频段和功率等参数, 而且图传上的调频按钮将被禁用。那 么怎样才能进入飞控的 osd 界面呢?

**美国手**:油门居中,方向往左打满,俯仰推到最高。 **日本手**:油门居中,左遥杆直接推到左上角即可。 文字看不懂?那直接上图吧。

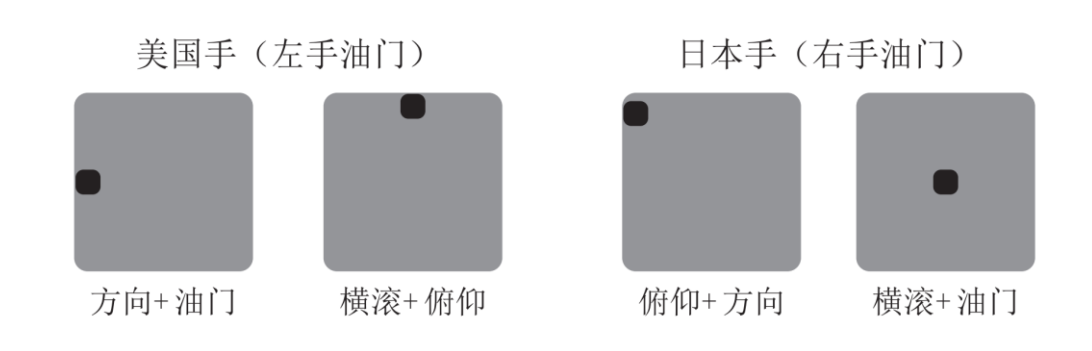

进入调参界面后如图:

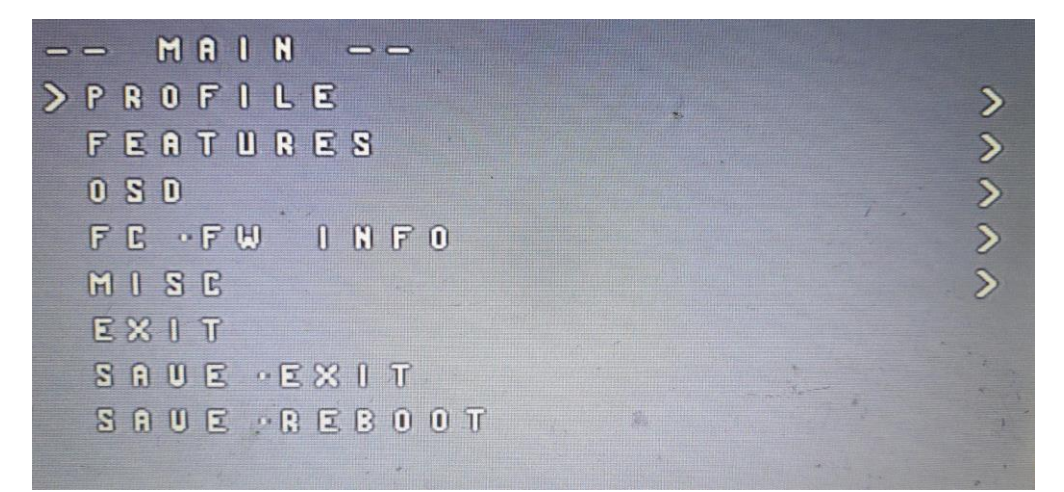

可能很多小伙伴就会问,这个 osd 界面有中文吗?答案是没有的,飞控内存 有限,存不了太多中文。飞控调参界面的控制方法为:

- 1. 俯仰通道上下选择;
- 2. 横滚通道选择下一步;
- 3. BACK 为后退一步;
- 4. EXIT 退出飞控调参界面;

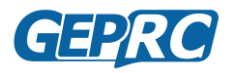

- 5. SAVE.EXIT 保存并退出;
- 6. SAVE.REBOOT 保存并重启。

现在开始设置图传参数,先选择 FEATURES 进入到外接设备的设置界面。

| MAIN            |                                       |      |
|-----------------|---------------------------------------|------|
| > P R O F I L E | i i i i i i i i i i i i i i i i i i i | >    |
| FEATURES        |                                       | >    |
| 0 8 0           |                                       | >    |
| FC FW INFO      |                                       | >    |
| MISC            |                                       | >    |
| EXIT            |                                       |      |
| SAUE · EXIT     |                                       |      |
| SAUE REBOOT     | *                                     | 1    |
|                 |                                       |      |
|                 |                                       | er 2 |

进入外接设备设置界面后,有六个英文选项,在这里我解释一下各个选项的意思:

BLACKBOX------黑匣子 VTX SA-----TBS 的 Smart Audio 协议 VTX TR-----ImmersionRC 的 IRC 协议 LED STRIP------LED 灯带设置 POWER------电池设置 BACK------后退到上一层

| FEATURES  |                                                                                                    |
|-----------|----------------------------------------------------------------------------------------------------|
| BLACKBOX  | >                                                                                                    |
| UTX SA    | >                                                                                                    |
| >UTX TR   | >                                                                                                    |
| LEO STRIP | >                                                                                                    |
| POWER     | >                                                                                                    |
| BACK      | in the second second second second second second second second second second second second second second second |
|           | *                                                                                                    |
|           |                                                                                                    |

需要注意的是,VTX SA 和 VTX TR 其功能基本一致,区别在于支持 TBS 的 Smart Audio 协议的图传只能选择 SA;同理 IRC 图传只能选择 TR。 现在选择 VTX TR (以 IRC 协议为例)进入图传调参界面。

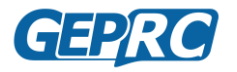

GEPRC Mark4 快速入门手册

| - TRAMP -     |          |
|---------------|----------|
| 🗙 R 8 5 9 1 7 | 2 5      |
| > P I T       | OFF      |
| BAND          | RACEBAND |
| CHAN          | 8        |
| (FREQ)        | 5917     |
| POWER         | 2 5      |
| т (с)         | 72       |
| SET .         | ▶.       |
| BACK          |          |

进入图传调参界面后,所有的信息都很直观地显示出来了。第一排显示当前 的频段、频点以及功率;

1.通过 BAND 改变当前的频段;

2.CHAN 是 channel 的缩写,意思是选择该频段的频。

3.调整图传频率后,FREQ(frequency)会显示出当前选择的频率是多少。

**4.POWER** 调整图传功率,一般有 25mw、100mw、200mw、400mw、600m 等,具体得看图传支持多大的功率。

5.设置好相应的频率和功率后,选择 SET 保存。

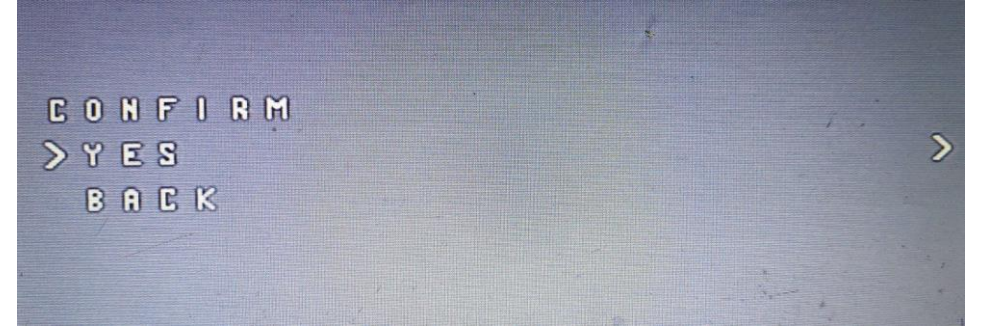

保存后,图传的频率就会更新为刚刚所设置的频率,这时候则需要重新搜频。

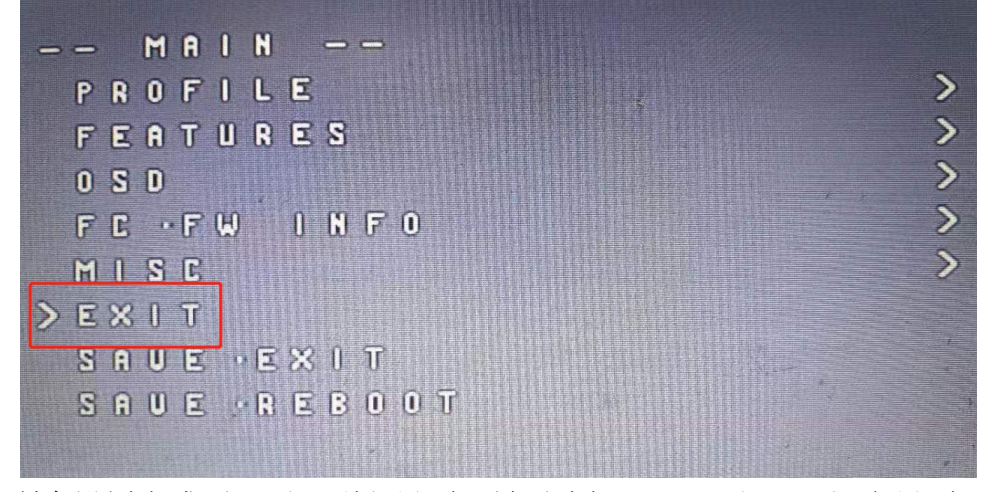

所有设置完成后,返回到主界面,最后选择 EXIT 退出 osd 调参界面。图传 调参设置完成。

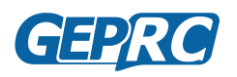

### 按键调图传参数

因为套机已默认开启了 OSD 调参功能,所以若想使用图传按钮进行调参, 必须要先在地面站上关闭 3 端口的 IRC Tramp 协议,才能够使用按键调整图传参数。

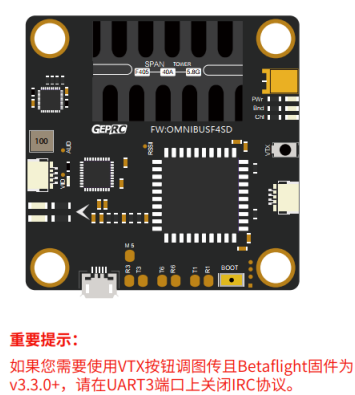

| 端口             |                                   |                            |                                  |              | W                     |
|----------------|-----------------------------------|----------------------------|----------------------------------|--------------|-----------------------|
| 注意:不是<br>注意:不要 | 所有的组合都是有效的,如果飞<br>外石第一个串口的MSP造场。否 | 拉拉查到某组合不能同时<br>例你可能要重新统录图》 | 工作,对应单口的设置将会被重置。<br>讲清空(丢失)所有设置。 |              |                       |
| 标识符            | 说置/MSP                            | 串行数字接收机                    | 运费输出                             | 传感器输入        | 外段                    |
| USB VCP        | 115200 🔹                          |                            | 已禁用 • AUTO •                     | 已蔡用▼ AUTO ▼  | 已禁用 • AUTO •          |
| UART1          | 115200 •                          |                            | 已禁用 • AUTO •                     | 已禁用 • AUTO • | 已禁用 • AUTO •          |
| UART3          | 115200 •                          |                            | 巴禁用 ・ AUTO ・                     | 已禁用 • AUTO • | 图传(IRC Trarr * AUTO * |
| UART6          | 115200 •                          |                            | 已禁用 ▼ AUTO ▼                     | 已禁用 * AUTO * | 已禁用 • AUTO •          |

**频道调整:**按住 VTX 按键 2 秒,蓝灯将开始闪烁,闪烁次数代表 1-8 频道, 1=CH1,2=CH2,...,8=CH8。短按 VTX 按键改变频道。

**频段调整:** 在频道调整的基础上,按住 VTX 按键 2 秒,绿灯将开始闪烁,闪烁次数代表 A-H 频段。短按 VTX 按键改变频段。

**功率调整:** 在频段调整的基础上,按住 VTX 按键 2 秒,红灯灯将开始闪烁,闪烁次数代表图传的输出功率。1=25mW,2=200mW,3=600mW。短按 VTX 按键改变频道。

**开启和关闭图传:**在工作状态下快速双击图传按钮,**蓝色、绿色、红色**指示 灯同步闪烁,代表图传被关闭。再次双击图传按钮,图传会被启动。

|        | 注意:上电前必须连接天线,否则图传容易烧毁! 频率表 |      |      |      |      |      |      |      |  |  |
|--------|----------------------------|------|------|------|------|------|------|------|--|--|
|        | CH1                        | CH2  | CH3  | CH4  | CH5  | CH6  | CH7  | CH8  |  |  |
| Band A | 5865                       | 5845 | 5825 | 5805 | 5785 | 5765 | 5745 | 5725 |  |  |
| Band B | 5733                       | 5752 | 5771 | 5790 | 5809 | 5828 | 5847 | 5866 |  |  |
| Band E | 5705                       | 5685 | 5665 | 5645 | 5885 | 5905 | 5925 | 5945 |  |  |
| Band F | 5740                       | 5760 | 5780 | 5800 | 5820 | 5840 | 5860 | 5880 |  |  |
| Band R | 5658                       | 5695 | 5732 | 5769 | 5806 | 5843 | 5880 | 5917 |  |  |
| Band H | 5362                       | 5399 | 5436 | 5473 | 5510 | 5547 | 5584 | 5621 |  |  |

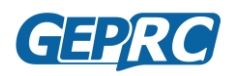

## 安装螺旋桨

如果在穿越机上没有正确安装螺旋桨,当您尝试起飞时,螺旋桨可能会脱离 穿越机。这个情况有可能会损坏穿越机(空中射桨,穿越机失控坠地),而且最 重要的是失控的穿越机还可能会伤害到人!所以必须正确安装好螺旋桨。下面介 绍螺旋桨的正确安装方法。

穿越机的螺旋桨有顺时针(CW)和逆时针(CCW)两种方向。必须将螺旋桨 安装在旋转方向正确的电机上。螺旋桨有正面和反面,正面必须朝上。

#### 螺旋桨判别

#### 正反面

分辨螺旋桨的正反面其实很简单,螺旋桨的正面一般会印有桨的参数如 "5043"和转向等信息,或者直接观察螺旋桨的形状也可以分辨出正面和反面, 通常正面是凸起的,反面凹进去的。

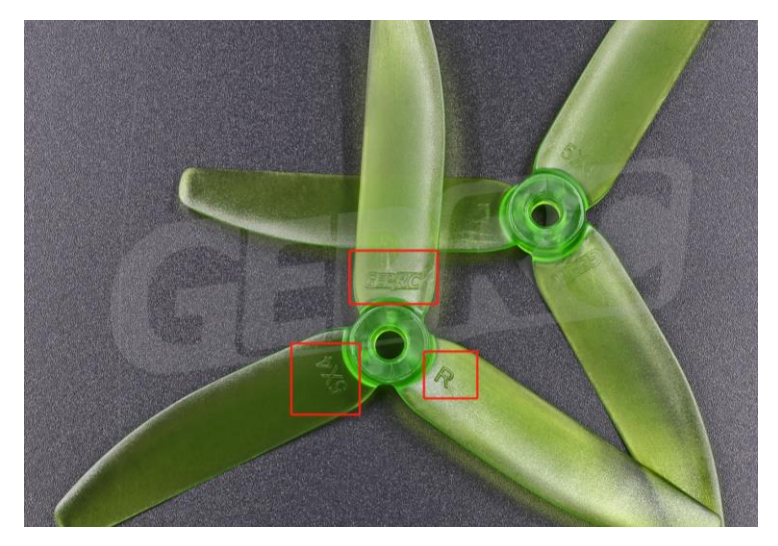

#### 转向

螺旋桨上印着"L"、"R"两种字母,代表着螺旋桨的旋转方向。标着 "R"的螺旋桨为顺时针转动(CW),标有"L"的螺旋桨为逆时针转动(CCW)。 有一些螺旋桨并没有标明转向,那么就需要根据形状来判断转向了。从 正面观察,每一片桨叶的两边,都是一边高一边低的情况,那么高边所对应 的方向即为螺旋桨的转向。

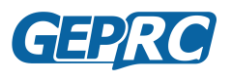

GEPRC\_Mark4 快速入门手册

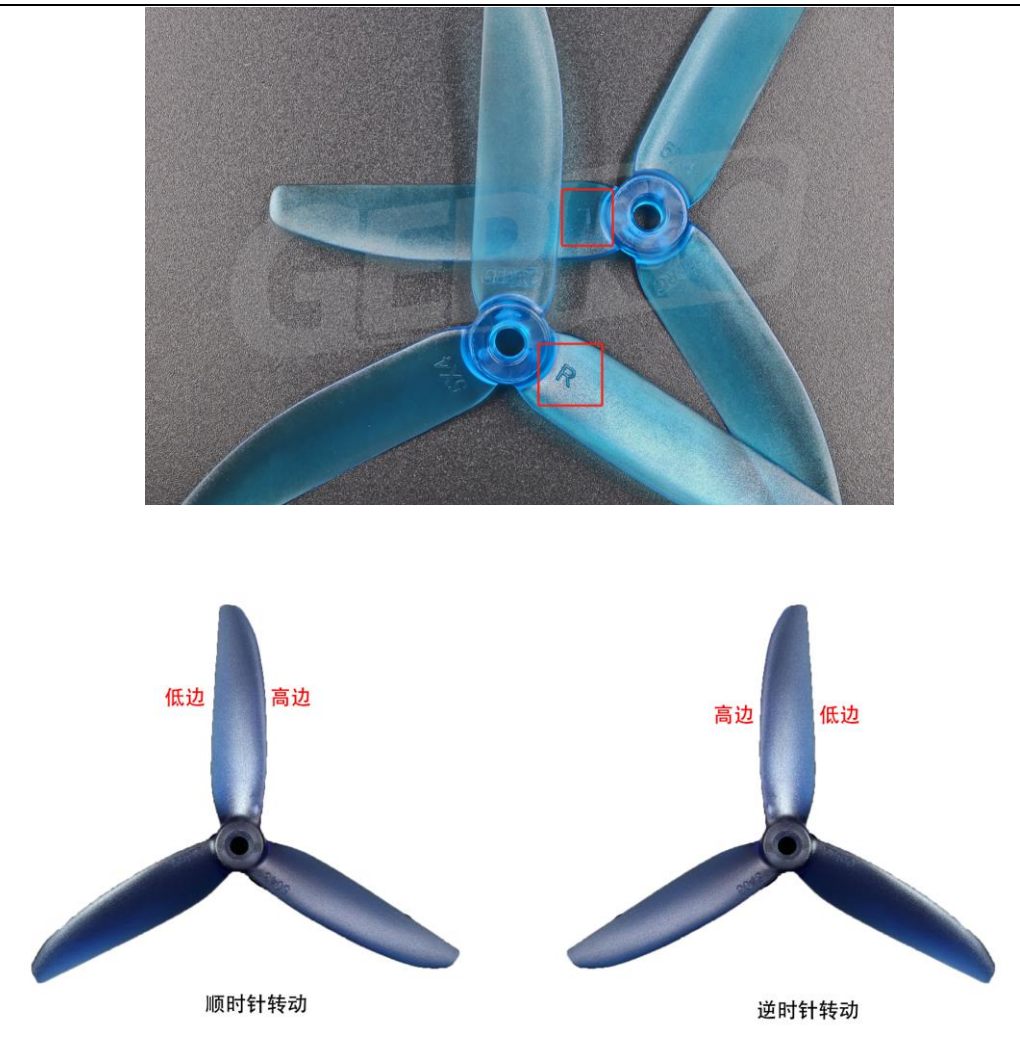

## 螺旋桨安装

我们的穿越机上一共有四个电机,为了方便设置,给每个电机都编了号,从 上往下观察,每个电机的编号如下图所示。

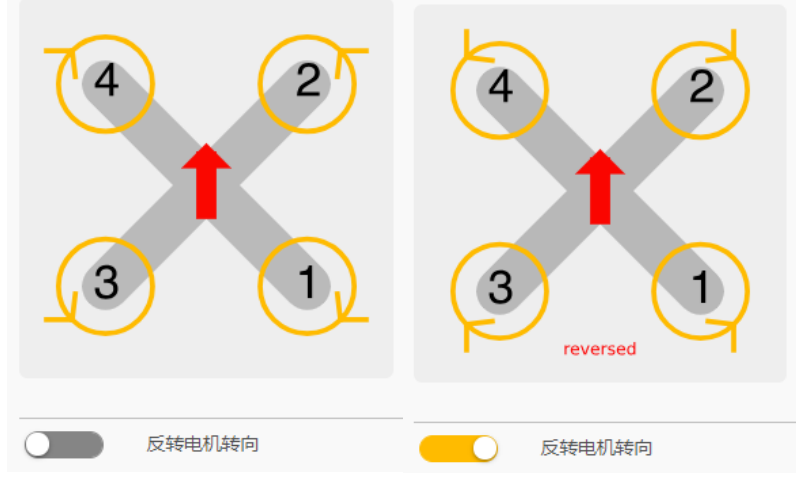

图中每个电机上都有一个箭头,代表螺旋桨的转动方向。比较这两张图,里

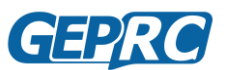

#### GEPRC Mark4 快速入门手册

面的每个电机箭头指示的方向都相反,这是两种不同的安装方法,在出厂时会选 择其中一种安装方法作为默认安装(用户可以自行更改,但改变转向需要修改 电调配置)。不管是正转安装还是反转安装,都遵循一样的法则:

## ● 相邻的螺旋桨转向相反;

## ● 对角的螺旋桨转向相同。

<u>在 GEPRC 的产品中,通常带保护框的机型为反转安装,不带保护框的机型</u> 为正转安装方法。

#### 正转安装

Mark4 使用的是正转安装方法。正转安装时,1、4 号电机是顺时针转动,2、3 号电机逆时针转动。

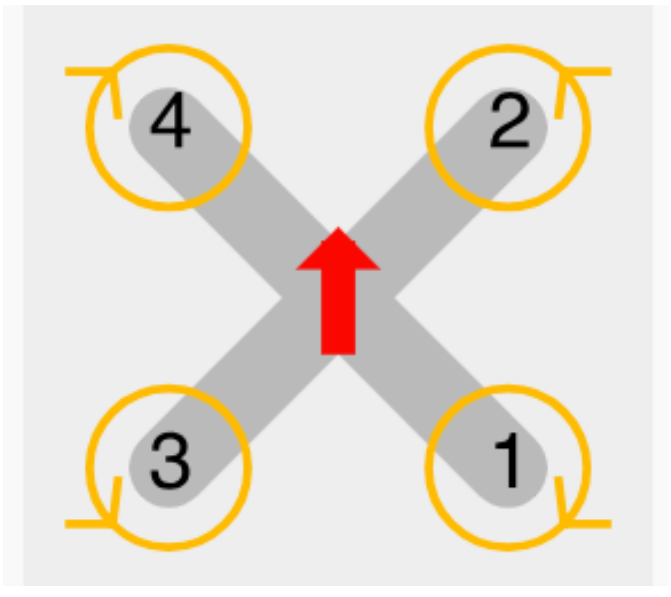

正转安装时,1、4 号电机是顺时针转动,2、3 号电机逆时针转动。找到相应转向的螺旋桨,拧开电机螺母,把螺旋桨放进电机轴上,再把螺母拧紧。记住,螺母必须拧紧至螺旋桨与电机紧密结合,螺旋桨与电机之间没有松动情况出现。否则,将无法起飞。

注: 拧紧螺母必须借助工具如钳子等, 纯手拧是无法完成的。

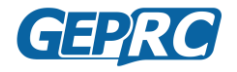

GEPRC Mark4 快速入门手册

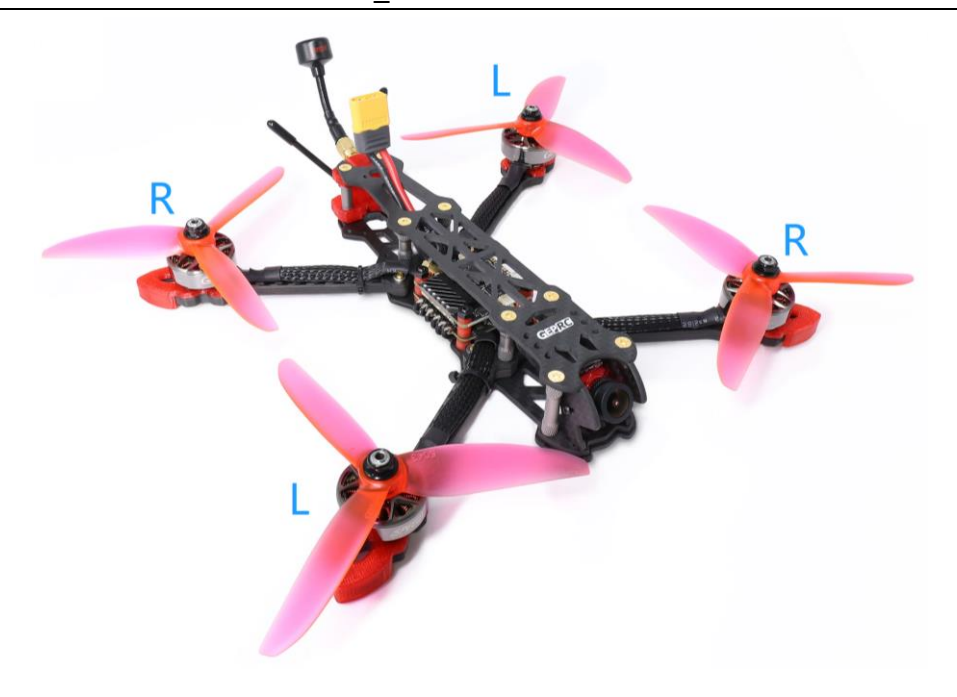

### 反转安装

反转安装时,1、4号电机是逆时针转动,2、3号电机顺时针转动。Mark4的默认安装方法为**正转安装**,如果想要改成反转安装,只开启地面站上的"反转电机转向"是无法实现的,必须使用电调工具将每个电机修改为反转安装时的电机电机转向(即每个电机都需要调反向)。

此过程有点**复杂**,在此不进行过多介绍,建议新手不要尝试去修改电机转向,以 免出现安全问题。

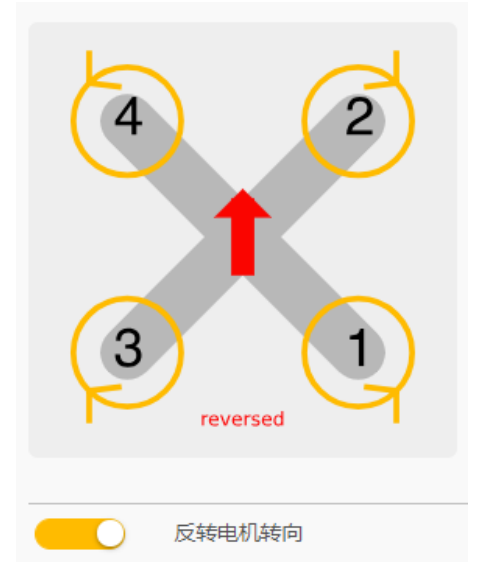

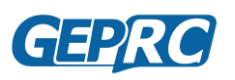

## 安装电池

Mark4采用的是上挂电池安装法,用扎带进行固定。安装扎带时,从飞控上 方穿过。固定电池时,要注意电源线和平衡头的摆放位置,以免飞行时被螺旋桨 砍到而受损。另外电池放置在飞机重心附近,不宜过于靠前或靠后。如果安装了 gopro,则电池需要往后一点放置,以平衡重心。如下图所示。

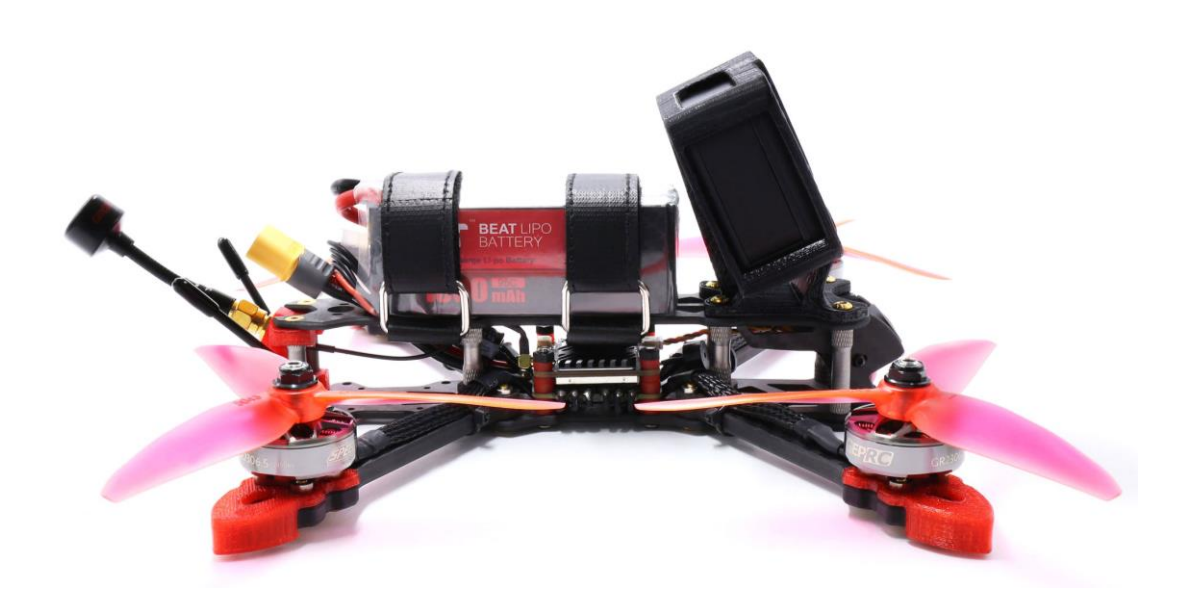

## 备份飞控参数

完成了穿越机的组装、配置和调整后,您最好备份一下飞控当前设置的参数。 如果您的飞控损坏了、亦或者无法连接进飞控,必须要将飞控重置之后才能重新 进入,那么备份的参数便可以派上用场了。

Betaflight 地面站有"备份"和"恢复"的功能,但在此就不做过多介绍,因为这个方法可能会出现一些无法预料的错误,所以我们不建议您使用这个功能来备份飞控的参数。

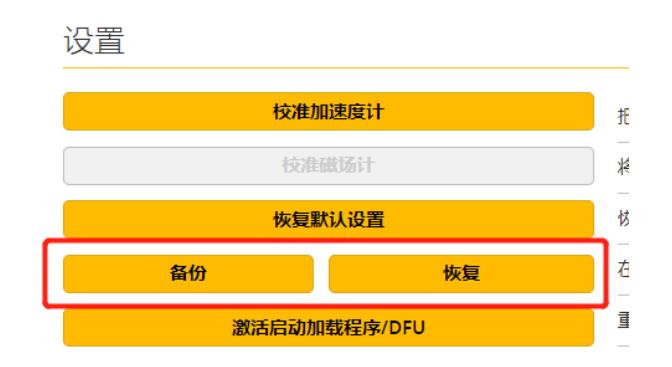

## 备份

最适合的备份方法如下:

- 1. 打开 Betaflight 地面站;
- 2. 将飞控连接到电脑;
- 3. 进入地面站底部的"CLI(命令行)"选项卡;
- 4. 在文本框中输入"dump",然后按回车。之后地面站将飞控的所有参数都显示出来;
- 5. 点击右下角的"保存到文件"按钮,将备份保存好。

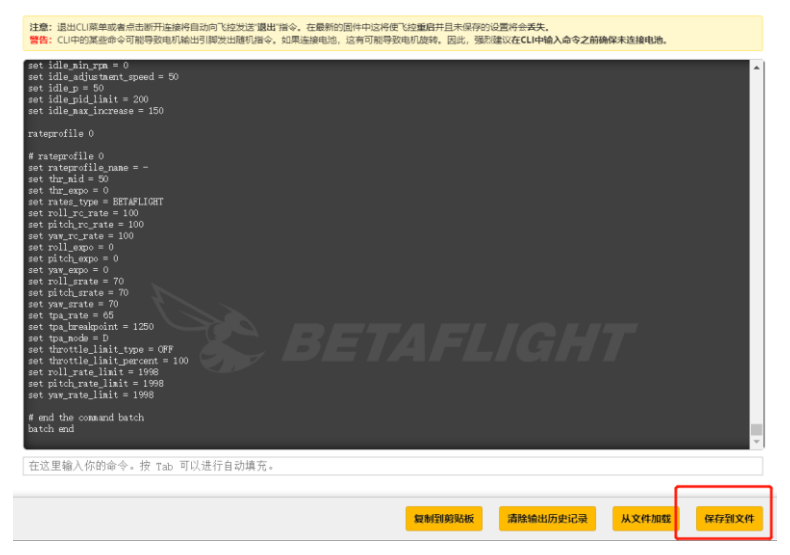

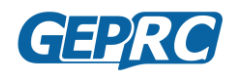

## 恢复备份

- 1. 打开 Betaflight 地面站;
- 2. 将飞控连接到电脑;
- 3. 进入地面站底部的"CLI(命令行)"选项卡;
- 4. 用记事本打开备份文件;
- 5. 将文件内容全部复制;
- 6. 将复制的内容全部复制到"CLI(命令行)"的文本框中;
- 7. 单击回车键,飞控的备份参数将自动配置;
- 8. 参数配置完成后,在文本框中输入"save",单击回车键,飞控将保存参数 重启。

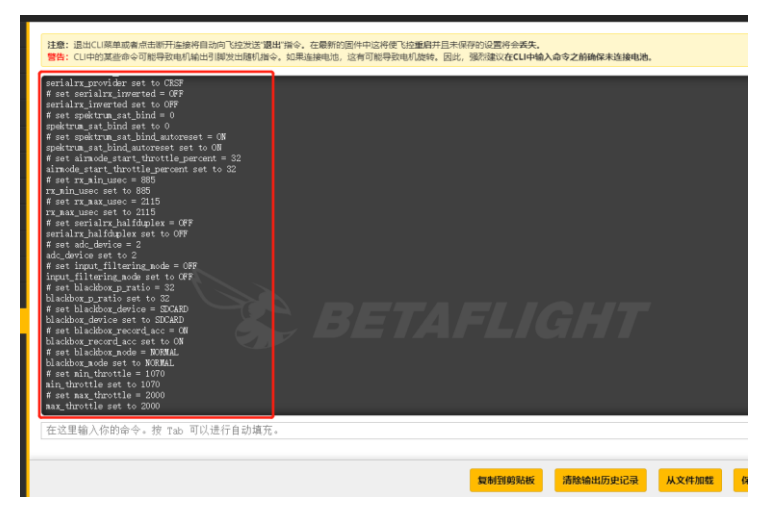

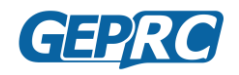

## 起飞前检查

很多时候,穿越机坠机的原因是起飞前没有检查好而导致的。为了安全起见, 我们建议您在每次飞行前都要进行检查。步骤如下:

- 1. 打开遥控器;
- 2. 如果遥控器设置了多个模型,请选择正确的模型;
- 3. 请确认解锁开关处在上锁状态,油门位置在最低位;
- 如果您上一次飞行时不幸炸机了,请检查穿越机是否有损伤。如果有损伤, 请先进行维修,不要带伤飞行。
- 5. 如果您刚才安装了螺旋桨,请确认螺旋桨是否安装正确,检查螺旋桨的转向 是否正确。
- 6. 请确认电机螺丝是否拧紧。螺旋桨必须牢牢固定在电机上,如果电机螺丝没 有拧紧,则可能会导致飞行时螺旋桨脱落而坠机。
- 7. 检查电池电压,在满电状态下,3S 电池电压应在 12.6 伏,4S 电池 16.8 伏, 6S 电池 25.2 伏;
- 8. 将电池牢牢固定在飞机上;
- 9. 固定电池线以及平衡头,以避免被螺旋桨给砍到;
- 10. 打开眼镜或者 FPV 屏幕,检查是否有人与您频率冲突。如果有冲突,千万不 要给你的飞机通电,以免干扰到别人!
- 11. 观察飞行区域,是否存在安全问题,比如有人进入了飞行的区域等;
- **12**. 飞机接上电池。想像一下,当飞机连接电源的一瞬间,所有电机都全速转动, 这时候应该怎么应对呢?
- **13**. 接好电池后,将飞机放在地上,不要去移动它,直到听到三声蜂鸣声,代表 陀螺校准成功。
- **14**. 请再次确认您的眼镜或者屏幕上是否有干净、清晰的视频,如果您看到了干 扰或者别的飞机的图传画面,请先解决好这个问题再起飞。
- **15**. 飞机起飞前先解锁转动,观察螺旋桨是否会刮到天线或者电源线等,检查图 传画面有没有问题,比如出现波纹或者图像质量下降的问题。
- **16**. 终于到了最后一步: 解锁飞行。如果您的穿越机刚刚维修过,或者这是一架 新的穿越机,请先目视保持悬停,直到您确认一切状态都正常为止。如果在 飞行过程中因为任何原因失去图像信号或者遥控信号丢失,请立即上锁。

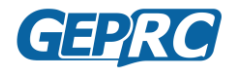

## FPV 飞行的共同守则

我们所使用的 5.8GHz 模拟图传,因为图传频率本身的问题,导致了如果多 人一起飞行,相互之间的画面就会产生干扰。没有什么要比炸机更苦恼的事了! 所以,如果您和朋友一起出去飞行时,一定要遵守以下的共同守则。

### 接电

无论您在哪一个频道上,无论您的功率是多大,无论您是否处于 PIT 模式, 无论如何,**请不要在您的朋友飞行时,在他旁边接电**。因为您朋友正在飞行时在 他旁边通电很有可能会对他的图传画面造成干扰,或者是一瞬间的干扰,或者是 画面全部丢失,这都会造成一定的坠机风险。

### 飞行和降落

只要是通着电的两台穿越机,无论频道和功率是多少,图传画面都可能会产 生干扰,特别是靠得很近时,发生的几率会大大增加。

尽管这个可能性很小,但为了安全起见,需要注意一点,其他人在飞行时, 起飞或者降落尽可能离他远一点,以确保不会发生干扰。

### 图传频率选择

当多人一起飞行时,相互之间的频率必须协调好,以保证不会干扰到任何人。 通常图传频率之间相差 40-60mhz 是最适合的。

当然,现在还有更好的方法,那就是全部选择 R 频段。R 频段共有 8 个频道,可以同时容纳 8 人一起飞行。目前大多数图传都已支持 R 频段。

#### 发射功率

图传的发射功率越高,相互之间干扰的可能性就越大。在开阔地带,25mW 的功率已经足够满足飞行了。如果是独自一人去飞行,那么您可以设置任意功率。

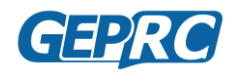

## 飞行安全操作

穿越机的动力非常强,以至于它的螺旋桨可以轻易对人体造成伤害。本节为 大家介绍了一些最基本的安全问题及操作。

#### 解锁开关

使用遥控器上的通道开关开进行解锁飞行是目前最安全的办法,因为它可以 让你在极短的时间内把穿越机上锁,使电机停转,螺旋桨便不会产生危害。

但是有时候解锁开关也会在不经意间给人带来危害:您可能会一不小心触动 了解锁开关而导致电机转动。最常见的就是把遥控器挂在脖子上晃荡时一不小心 触动了解锁开关。

当在解锁时油门杆没有处在最低位,穿越机并不会有任何反应,并且伴随着 五声急促的蜂鸣声,和一声长鸣+两声短鸣。这是因为飞控检测到油门并没有处 于最低位而禁止解锁。从某种程度上来看,这也算是一个双重保险功能,但是它 有一个缺陷:一旦把油门拉到最低,电机就会马上开始转动。所以最安全的方法 是始终保持解锁开关在自己的控制范围之内。

#### 安全处理

正常情况下,您的穿越机不会做出超出您控制范围的事。但是它的动力很强 以至于可以轻易对人造成伤害!

从你的飞机接上电池的那一刻起,你需要保持警惕!不要让你的手指去接触 到螺旋桨,也不要让任何人,特别是小孩子去触摸它!

在飞行降落后,要第一时间拔下电池的电源。如果发现穿越机的的情况有点 奇怪,需要起飞测试的话,请不要在客厅或者狭小的地方测试,您的天花板一定 会感谢您的。

#### 失控保护

正常情况下,如果您在飞行中飞得太远或者突然间失控了,飞机就会触发失 控保护,电机上锁。但如果您的失控保护没有正常运作,飞机有可能就会飞走, 甚至撞到人或者物体!

要想验证失控保护功能是否正常,请先卸下螺旋桨,然后接上电池并解锁转动,然后关闭您的遥控器。如果在关闭遥控器得 1-3 秒内电机停止转动,则证明 失控保护功能正常。

## 附录

格普科技淘宝店: <u>https://geprc.taobao.com/</u>

格普科技官网: <u>https://geprc.com/</u>

格普科技官方 QQ 交流群: 499699918